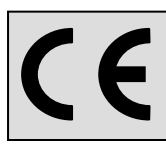

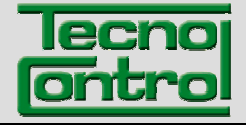

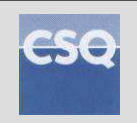

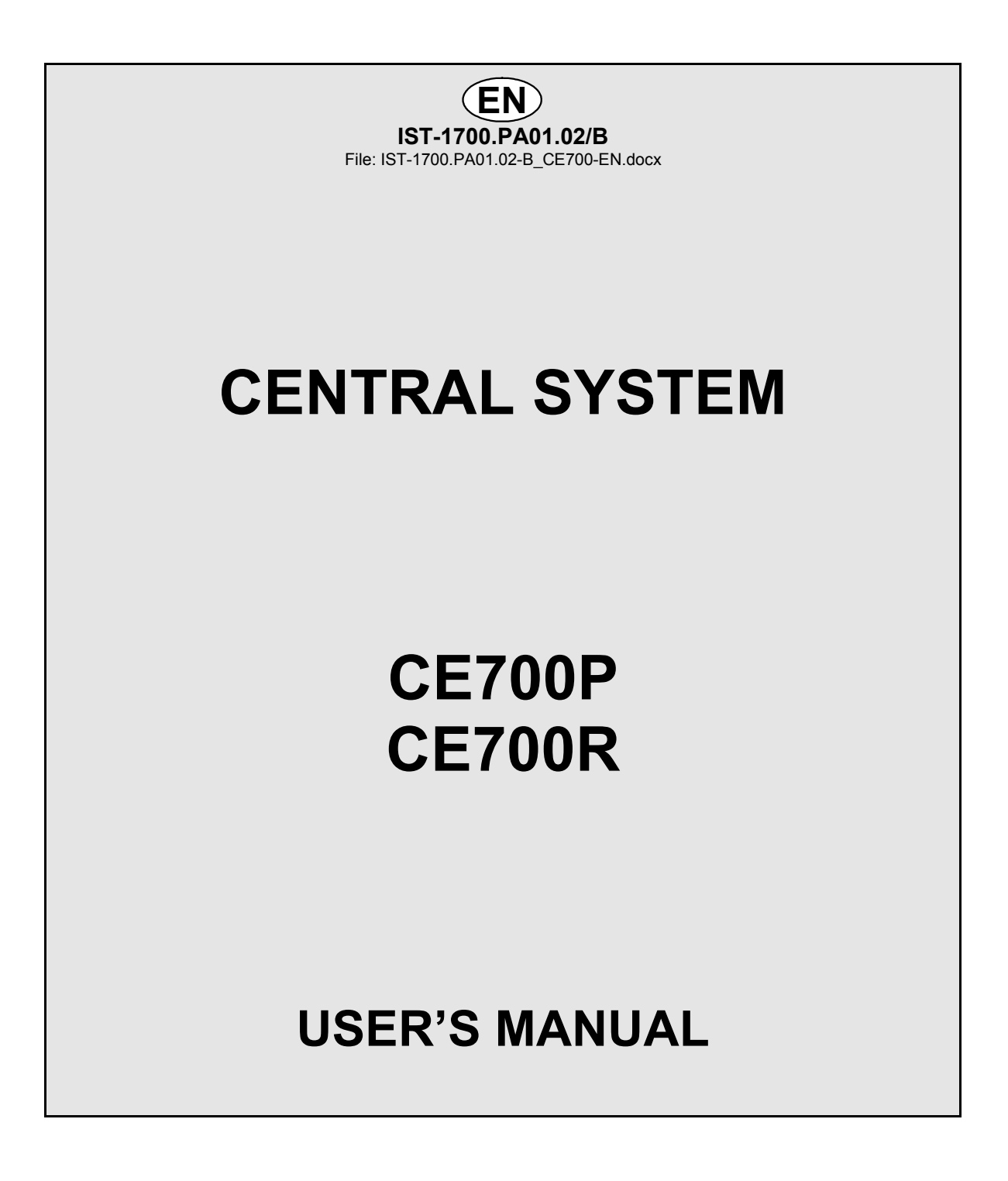

TECNOCONTROL S.r.I.Via Miglioli, 47 20090 SEGRATE (MI) Italy- Tel. (+39) 02 26922890 - Fax (+39) 02 2133734<br/>http: <a href="https://www.tecnocontrol.it">www.tecnocontrol.it</a>e-mail: <a href="mailto:info@tecnocontrol.it">info@tecnocontrol.it</a>

#### IMPORTANT NOTE

# Please read and keep care of this manual and the manual of installed sensors too.

# INFORMATION AND WARNINGS OF USE

All documentation relating to gas detection plant should be preserved, because it contains the procedures to be used during the routines verification and / or during the periodic calibration.

We recommend that you always complete the <u>Setup Memorandum Tables</u> in pages 26 and 27. This will facilitate any possible change to the configuration and / or in case of additional sensors.

The central unit, at power, performs an integrity check of the configuration and performs, if necessary, an automatic recovery of the configuration. In the rare case a fatal error occurs, the display will show "*Configuration lost!*" and will activate the buzzer. To correct this problem, turn off and on the central and if necessary re-insert the configuration using the <u>Configuration</u> <u>Memorandum Tables</u>, which as suggested above, must be compiled during installation and updated in case of changes.

# <u>WARNING</u>

The Central has a clock with the automatic DST change.

In the absence of power supply, the clock works with the 3V (CR2032) lithium battery (on the main board). Its life, in normal operation is over 5 years.

If the lithium battery is exhausted and the central remained completely without power, at start up, you will need to enter the correct date and time (<u>see on page18</u>) and then the battery must be replaced soon with a new one.

| Docume  | Documento / Document name: IST-1700.PA01.02-B_CE700-EN.docx       |         |                                                 |  |  |  |  |
|---------|-------------------------------------------------------------------|---------|-------------------------------------------------|--|--|--|--|
| Oggetto | Oggetto / Subject : CE700 Central Unit (max no.184 Gas Detectors) |         |                                                 |  |  |  |  |
| Rev.    | Data / Date                                                       | Da / By | Note                                            |  |  |  |  |
| Α       | 15/12/2009                                                        | UT/FG   | Aggiornato per FW per ID170/DG2005              |  |  |  |  |
| В       | 14/01/2015                                                        | UT/FG   | Adding Screen "STATUS ALARMS AND ACTIVE FAULTS" |  |  |  |  |
|         |                                                                   |         |                                                 |  |  |  |  |

TECNOCONTROL S.r.I. - Via Miglioli, 97 20090 SEGRATE (MI) - Tel. 02. 26 92 28 90 - Fax 02. 21 33 734

# CONTENTS

| DESCRIPTION                                                  | 4  |
|--------------------------------------------------------------|----|
| CENTRAL SYSTEM MONITORING                                    | 7  |
| CE700P INSTALLATION INSTRUCTIONS                             | 9  |
| CE700P CENTRAL UNIT ELECTRICAL CONNECTIONS                   | 9  |
| CE700R INSTALLATION INSTRUCTIONS                             | 10 |
| CE700R CENTRAL UNIT ELECTRICAL CONNECTIONS                   | 10 |
| CE700P CENTRAL UNIT CONNECTION WITH THE CE380UR REMOTE UNITS | 11 |
| CE700R CENTRAL UNIT CONNECTION WITH THE CE380UR REMOTE UNITS | 12 |
| CONNECTION WITH TRANSMITTERS                                 | 13 |
| CENTRAL UNIT SETUP                                           | 13 |
| KEYBOARD USE AND GENERAL INFORMATIONS                        | 13 |
| SENSORS SETUP                                                | 14 |
| SENSOR DELETION                                              | 15 |
| COPY SENSORS                                                 | 15 |
| SENSORS ENABLING AND DISABLING                               | 16 |
| MODIFYING THE SENSORS SETUP                                  | 16 |
| BOARDS SET UP (Remote Units CE380UR)                         | 16 |
| OUTPUTS SETUP                                                | 17 |
| OUTPUT DELETION                                              | 17 |
| AREAS SETUP                                                  | 18 |
| LANGUAGE                                                     | 18 |
| CLOCK ADJUST (TIME AND DATA)                                 | 18 |
| SUMMER TIME                                                  | 18 |
| HOW TO DISPLAY DATE AND HOUR                                 | 19 |
| MAINS BLACKOUT AND SERIAL LINE FALIURE                       | 19 |
| SERIAL PORT SET UP                                           | 19 |
| TABLE CODES FOR SET UP THE MODEM                             | 19 |
| DESCRIPTION OF THE MODBUS COMMUNICATION                      | 20 |
| PASSWORD SETTING                                             | 20 |
| PRINTING (This key not be used in this version)              | 20 |
| EVENTS VISUALISATION                                         | 21 |
| EVENTS DELETION                                              | 21 |
| CENTRAL UNIT HARDWARE TEST                                   | 22 |
| APPENDIX                                                     | 23 |
| CE700 TECHNICAL SPECIFICATIONS                               | 23 |
| WARNINGS AND FAULT MESSAGES LIST                             | 23 |
| TABLE 1 - 4÷20 mA PRECONFIGURED GAS DETECTORS LIST           | 24 |
| TABLE 2 - RECOMMENDED TLV VALUES (for Toxic Gases)           | 25 |
| SETUP MEMORANDUM TABLE                                       | 26 |

#### DESCRIPTION

The CE700 series gas Central Systems is as useful instruments for monitoring and controlling areas to be protected from flammable gas leakage and with the presence of toxic gases. Together with TECNOCONTROL gas detectors they can control quite large areas where up to 184 detectors can be installed.

This manual describes the CE700 series Central System functions, monitoring procedures of the system made by the user and the setup procedure, as well as installation and test procedures to be carried out only by authorised personnel.

The CE700-series Central Systems are composed by a front unit for the data processing with backlightedc display 40x2 characters, foil keyboard, input/output units and power supply. The CE700 are standard AC powered (230Vac–50Hz). It can also accommodate one 12Vdc battery connection to assure the system powering in case of mains blackout (not included in delivery).

The CE700-series are designed to be linked to SW700 Management Software for PC or other device connected to the serial port (see on page 7).

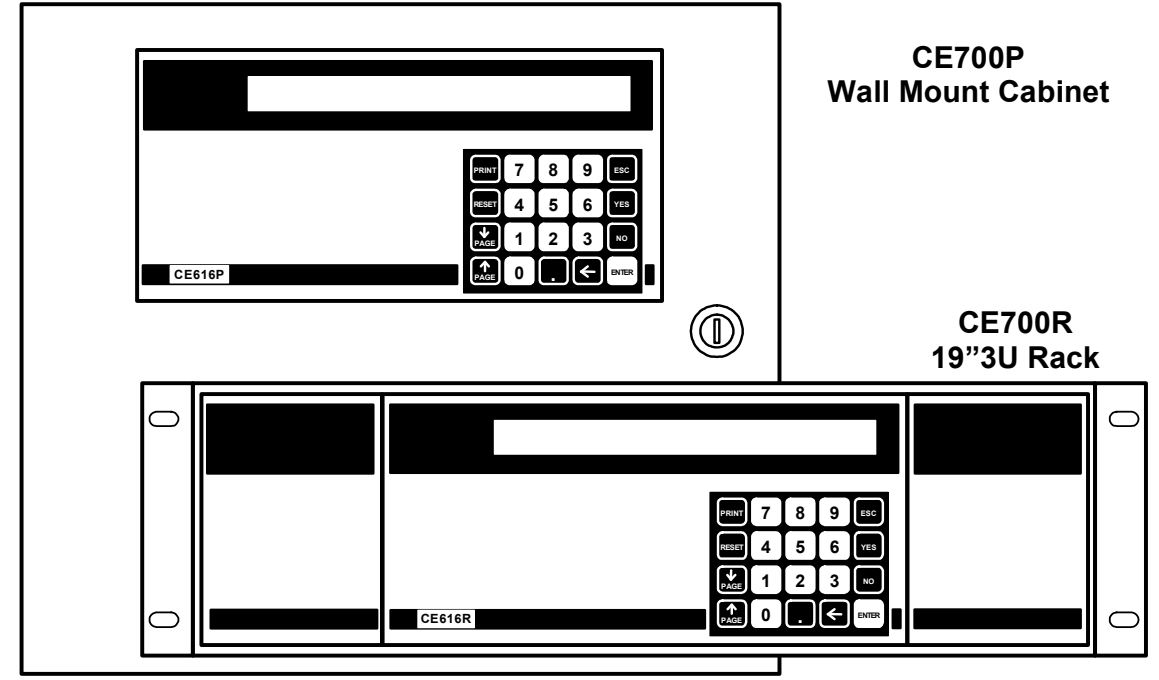

#### • The CE700-series Central Units have various models:

CE700P series in metal wall-cabinet 360x300x100mm are:

CE700R series three units 19" Rack module, are:

#### • The CE700-series Central Units can be connected up to 23 CE380UR:

Each CE380UR, has 8 inputs 4÷20mA and can be fitted as required to install up to two cards ES380UR each with 4 relay outputs. The CE700 can then handle up to 184 sensors and relay outputs, all addressable by the program.

#### • <u>The CE700-series through CE380UR Remote Units, can be connected to all of our</u> <u>Gas Detectors (Sensors):</u>

- Three-wire, 4÷20mA linear transmitters with "Replaceable Cartdrige Sensor" for:

<u>Flammable gases with Catalytic sensor</u> TS292K(IP65) or TS293K(Ex"d") series with 0÷20%LEL range. <u>Flammable gases with Pellistor sensor</u> TS292P(IP65) or TS293P(Ex"d") series with 0÷100%LEL range. <u>Flammable gases with Infrared sensor</u> TS293I(Ex"d") series with 0÷100%LEL range.

Toxic gases with electrochemical cell TS220E (IP65) or TS293E (Ex"d") series.

<u>Carbon dioxide with Infrared sensor</u> TS210IC2 (IP54), TS220IC2 (IP65) or TS293IC2 (Ex"d").

Oxygen with electrochemical cell TS220EO or TS293EO (Ex'd') with 0÷25%O2 range.

Parking with dual sensor TS255CB or TS255CN2

<u>NOTE</u>: May be connected, even the old models. Detectors three-wire 4 to 20mA linear for flammable gases or those two-wire 4 to 20mA linear for toxic gases or oxygen, produced until December 2008. Or the IR101or IR102 for  $CO_2$  in production until December 2014.

<u>WARNING</u>: inputs are configurable for 4÷20mA transmitters with reported current to ground and operating characteristics same as our products (unit in %LEL or ppm, minimum operating voltage, absorption, load resistance etc.). <u>We accept no liability for malfunctions or failures caused by not compatible products.</u>

#### • The INPUTS (remote gas detectors) can be grouped in AREAS:

The inputs can be grouped in <u>Areas</u> (max 25), for which, up to five different outputs can be configured for each alarm levels, plus one output for the Fault. For each area the output activation can be executed also when the mean value of the area-grouped input exceeds an alarm level.

#### • Each INPUT (remote gas detectors) can be associated to a WEIGHY:

Each input alarm level can be associated to a <u>Weight</u> (max value = 10) for the realisation of logic AND among more inputs of the same area.

**<u>Example</u>**: the output 1 can be associated to both level 1 of two inputs with weight 5 and level 2 with weight 10. Should this be the case, the output 1 will be activated if both the inputs exceed the 1st alarm level and one of the two sensors exceeds the 2nd alarm level.

#### • Each INPUT (remote gas detectors) is self-protected and has a FAULT signal:

All detectors inputs are protected against short-circuit or wire breakings. If a short-circuit occurs, the power supply to that input, is automatically stopped (all others continue to work properly). Simultaneously the FAULT signal is activated. Only after having solved the problem, it will be possible to restore normal operational conditions, by the "RESET" key. The display shows the Sensor Fault with the written FAULT flashing.

#### • Each INPUT (remote gas detectors) can be set-up with TLV alarms:

**TLV** (Threshold Limit Values) are defined as an exposure limit to which it is believed nearly all workers can be exposed day after day for a working lifetime without ill effect.

**TLV-TWA** (Threshold Limit Value – Time-Weighted Average) is the time-weighted average concentration for a conventional 8-hour workday and a 40-hour workweek, to which it is believed that nearly all workers may be repeatedly exposed, day after day, without adverse effect.

**TLV-STEL** (Threshold Limit Value – Short-Term Exposure Limit) is the concentration to which it is believed that workers can be exposed continuously for a short period of time without suffering from irritation, chronic or irreversible tissue damage, or narcosis. STEL is defined as a 15-minute TWA exposure, which should not be exceeded at any time during a workday.

**TLV-C** (Threshold Limit Value - Ceiling) is the concentration that should not be exceeded during any part of the working exposure.

The values are recommending exposure levels that are protective to workers, **OSHA** (Occupational Safety and Health Administration, of the U.S. Department of Labour) and **COSHH** (Control Of Substances Hazardous to Health in Europe).

#### • The CE700-series Central Units have alarm relays outputs into CE380UR:

For each **Detector** (Input) three alarm levels (<u>Level 1</u> (PREalarm1), <u>Level 2</u> (PREalarm2) e <u>Level 3</u> (ALarm) plus the <u>Fault</u> are available and addressable to whatever output installed into the CE380UR Remote Unit. The outputs consist of relays with tension free contacts.

Besides it is possible to assign a <u>mains blackout output</u>, usable to inform about the mains blackout and that the buffer batteries (if installed) have intervened. Also you can assign a <u>comunicate failure</u> <u>output</u> to communicate a Remote Units CE380UR off-line condition or a failure of the serial line.

#### - Each OUTPUT (relays) can be set-up as follows:

- **Delay ON**: with a 250 seconds' delay when the input exceeds the set alarm level.
- **Delay OFF**: with a 250 seconds' delay when the input decrease below the set alarm level.
- <u>Activation ON</u>: with 250 seconds' activation time and then comes back independently of the input conditions (even if the input remains over the alarm level). (<u>It has not to be used if the "Delay OFF" has been already inserted</u>). For instance it can be used for activating devices that are not able or they have not to remain fed for a long time, or to send an impulse to a telephone combiner, or to other device.
- **LOGIC.** the relay contact position, can be set-up in **Positive** Logic, the relay is normally activates, in case of power-cut or fault of the relay it comes in alarm position. Or can be set-up in **Negative** logic, the relay is normally deactivated.
- Latched output: if no "Activation ON" time has been set, a relay can be latched so as it keeps activating even if the input comes back under the corresponding alarm level. Press the "RESET" key to come back to the normal function a memorized output.

#### <u>The CE700-series Central Units have a BUZZER:</u>

The internal *Buzzer* sounds a *Bip* every touch of the keyboard.

<u>The CE700-series Central Units can store the Events:</u>

the system can store up to 999 events comprising Alarms, Faults, Starting, Mains blackout, Resetting, that can be re-called at every time.

#### • <u>The CE700-series Central Units are PASSWORD protected:</u>

moreover, it is possible to protect all the configuration value by a code (min. 1 max 8 numbers).

• The CE700-series Central Units have one RS232 and one RS485 Serial Port:

<u>The RS485 (COM2)</u> Serial Port, normally be used to connect up to 23 Remote Units CE380UR (<u>Fig. 1</u>). Other explanations also page18, chapter **SETTING SERIAL PORTS**.

The RS232 (COM1) Serial Port can be used to connect the CE700 with:

1) a local PC on which you install our Software Management SW700 (Fig. 1). This software can manage one or more central CE700. Record events, the values of the sensors, can export stored values, can send e-mail in case of alarms and act as the central remote control.

2) or via RS232/Ethernet may be connected to local LAN, it is connected to one or more PCs to be installed on which our Software Management SW700 (Fig. 2).

3) or other management software, via MODBUS.

4) or modem (GPRS) mobile phone to send an SMS if an alarm occurs, a fault etc.

- 5) or a panel printer (optional)
- 6) or the Remote Display Unit CE700UR

7) or with CE380UR via RS232/RS485 converter CE395CS model (Fig. 3).

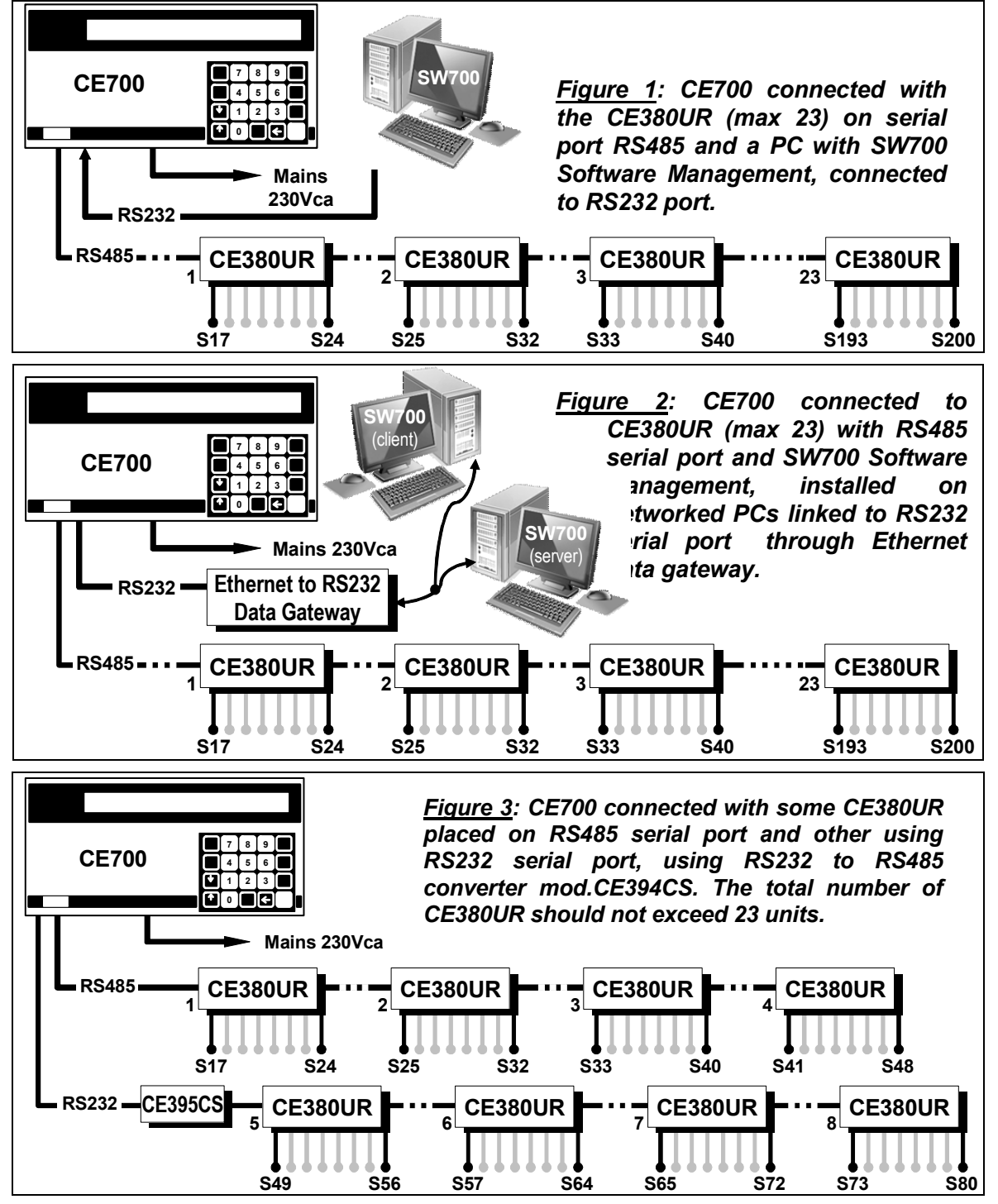

# ~

| CENTRAL SYSTEM MONITORING                                                                                                    |                                                                                   |  |  |  |  |
|----------------------------------------------------------------------------------------------------|-----------------------------------------------------------------------------------|--|--|--|--|
| • <u>Keys:</u>                                                                                                    |                                                                                   |  |  |  |  |
| RESET it is used to reset the latched outputs when the sensor(s) alarm cause has been called off. Or to                                                                                 |                                                                                   |  |  |  |  |
| reset a sensor powering when a signal short-circuits occurs.                                                                                                    |                                                                                   |  |  |  |  |
| to enter in print menu (if the Printer is installed), event visualisation and deletion, confirm                                                                                         |                                                                                   |  |  |  |  |
| alphanumerical characters insertion.                                                                                                    |                                                                                   |  |  |  |  |
| and $\prod_{PAGE}$ to scroll on the display the configured sensors (in groups of four each screen).                                                                                     |                                                                                   |  |  |  |  |
| to show on the display Hour, Date and Mains condition                                                                                                    | to show on the display Hour, Date and Mains conditions.                           |  |  |  |  |
| ENTER to confirm and, with normal view, to have a mA indicat                                                                                                    | ion for the sensors' input.                                                       |  |  |  |  |
| <b>0</b> ÷ <b>9</b> numerical keys.                                                                                                    |                                                                                   |  |  |  |  |
| ESC to delete an operation and to enter into Mina Setup me                                                                                                    | enu.                                                                              |  |  |  |  |
| YES and NO to confirm and insert the alphanumerical                                                                                                    | characters in phase of configuration. In                                          |  |  |  |  |
| addition, the ves key is also used to call up the                                                                                                    | " Status of active Alarm and Faults".                                             |  |  |  |  |
| NOTE: the label with serial number is inside t                                                                                                    | the door, on lower left part.                                                     |  |  |  |  |
| • <u>Display</u>                                                                                                    |                                                                                   |  |  |  |  |
| When powered, the CE700, after the incoming message, the 90 seconds' Wait message appears to allow the                                                                                  | CETUD = 3.0 - By TECNOCONTROL                                                     |  |  |  |  |
| sensor's stabilisation thus avoiding undesired conditions of                                                                                                    |                                                                                   |  |  |  |  |
| false alarm.                                                                                                    |                                                                                   |  |  |  |  |
| display the current conditions of the first four connected                                                                                                    |                                                                                   |  |  |  |  |
| sensors.                                                                                                    | 1: 0.0%LIE NORM 2: 4ppm NORM                                                      |  |  |  |  |
| Use $\begin{bmatrix} \hat{I} \\ PAGE \end{bmatrix}$ and $\begin{bmatrix} \Pi \\ PAGE \end{bmatrix}$ keys to scroll the other configured                                                 |                                                                                   |  |  |  |  |
| sensors (always on group of four).                                                                                                    |                                                                                   |  |  |  |  |
| With this screen displayed, press ENTER key to have mA                                                                                                    | 1: 4.0mA   2: 4.6mA     3: 4.8mA   4: 4.8mA                                       |  |  |  |  |
| Indication of the input.                                                                                                    |                                                                                   |  |  |  |  |
| Press again the enter key to come back to the previous screet                                                                                                    | n.                                                                                |  |  |  |  |
| When either one or the other screens are displayed, press                                                                                                    | 20.00.2009.11:57:05                                                               |  |  |  |  |
| the key to have Hour, Date and Mains Conditions                                                                                                    | MAINS ON                                                                          |  |  |  |  |
| (MAINS ON or MAINS OFF) :>                                                                                                    |                                                                                   |  |  |  |  |
| Press . key again to come back to the previous screen.                                                                                                    |                                                                                   |  |  |  |  |
| It is possible to access to a detailed input screen pressing                                                                                                    | 1. TS292KM [0.0-20.0] %LIF 701                                                    |  |  |  |  |
| the 1 key. The input detailed level is as follows:>                                                                                                    | 18%LIE AL3 20mA 01 02 03                                                          |  |  |  |  |
| On the 1st row is indicated the sensor number, model, range sensor belongs to. In the 2nd row is indicated the current meanumber corresponding to the three alarm levels, if activated. | e, unit of measurement and the area the asure, condition, mA value and the relays |  |  |  |  |
| Press $\widehat{PAGE}$ or $\widehat{PAGE}$ keys to display the other configured inputs                                                                                                  | s. Then press Esc to return to the normal                                         |  |  |  |  |
| display screen, if pressing again [ESC] it is possible to en                                                                                                    | ter into the <u>Set-Up Menu</u> (protected with                                   |  |  |  |  |
| password, if inserted).                                                                                                    |                                                                                   |  |  |  |  |
| • <u>Reset</u>                                                                                                    |                                                                                   |  |  |  |  |
| Press RESET key the outputs (relay) and the corresponding sig                                                                                                    | nals flashing on the display, returns to its                                      |  |  |  |  |

normal operating condition, but only if the sensor is returned by the alarm condition.

#### • Status of active Alarms and Faults

| The Central has a screen that shows the summary of                                                                                                    | the status                    | of alarms                    | and faults ac                  | ctive. This         |
|----------------------------------------------------------------------------------------------------|-------------------------------|------------------------------|--------------------------------|---------------------|
| screen appears automatically when a sensor<br>exceeds one of the set alarm levels>                                                                    | ACTIVE A<br>AL 1: 0           | ALARMS AN<br>AL 2: 1         | ND FAULTS<br>AL 3: 2           | FAULT: 0            |
| From this screen, by pressing $\mathbf{P}_{PAGE}$ , you see the                                                                                       |                               |                              |                                |                     |
| sensors in alarm and / or failure sorted according to the importance of the alarm (first those AL3, then AL2 and AL1 and finally the FAULT)>          | 31: 20%L<br>3: 10%L           | LEL AL3<br>EL AL2            | 12: 50p                        | opm AL3             |
| The sensors in alarm and / or in fault, are displayed 4 per<br>displayed with the $\mathbf{p}_{PAGE}$ and $\mathbf{p}_{PAGE}$ keys, that allow you to | er page, if t<br>scroll throu | here are oth<br>ugh the othe | er sensors, c<br>r pages. Also | can be<br>o in this |
| screen, you can view the mA by pressing enter or the de                                                                                               | etails of a se                | ensor by pre                 | essing 1                       | or <b>2</b> or      |
| 3 or 4, you enter the detailed display of the inputs                                                                                                  | s as describ                  | ed on the p                  | revious page                   |                     |
| Press Esc key to come back to the previous screen.                                                                                                    |                               |                              |                                |                     |
| The same screen can be called when needed. From the                                                                                                   | Normal V                      | <b>iew</b> , pressin         | g the YES k                    | ey, will            |
| display the status of the active alarms and faults as des                                                                                             | cribed abov                   | /e.                          |                                |                     |

#### WARNING: THE FOLLOWING INSTRUCTIONS DESCRIBES ALL THE CENTRAL SYSTEM SETUP PROCEDURES AS WELL AS THE INSTALLATION PROCEDURES TO BE EXECUTED ONLY BY AUTHORISED AND EXPERIENCED PERSONNEL.

### **CE700P INSTALLATION INSTRUCTIONS**

This central should be wall mounted by fixing the cabinet, in vertical position, by the four holes that are in the corners of the back panel. (Fig. 4) The wiring connections should be executed all on the back panel and on the power supply. The main power supply (230Vac - 50Hz) should be connected to the terminal of the power supply (Fig.6).

Inside the CE700P cabinet, it can also accommodate a 12V/7Ah Pb battery connection (see Fig.5 and Fig.6) to assure the system powering in case of mains blackout.

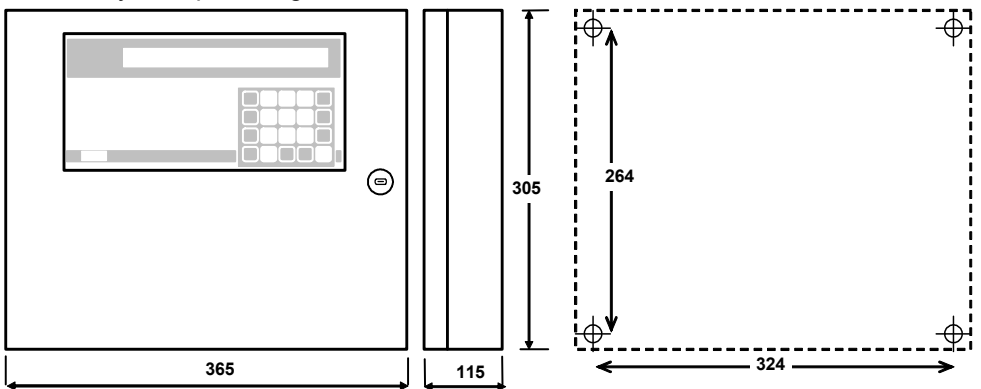

Fig 4 – CE700P Dimensions

#### **CE700P CENTRAL UNIT ELECTRICAL CONNECTIONS**

Connections should be made inside the cabinet, as shown below in Fig. 5.

The 230V mains should be connected to L, N and Earth Power Supply terminals.

The Pb 12V/7Ah battery, if required, must be connected to Power Supply cables Red "BAT +" and Black "BAT-".

The connection to the serial ports is carried on board mounted on the cabinet door. The details of the link is shown in Fig. 8 on page 11.

The RS485 serial port COM2 is the (1) polarized terminal (Fig. 6), we recommend using appropriate lugs to the wires (2) and anchor cables to the structure to avoid excessive stress to the circuit and the terminals themselves.

The RS232 serial port COM1 is the DB9 male connector (terminal 2-Rx, Tx and 3-5 GND).

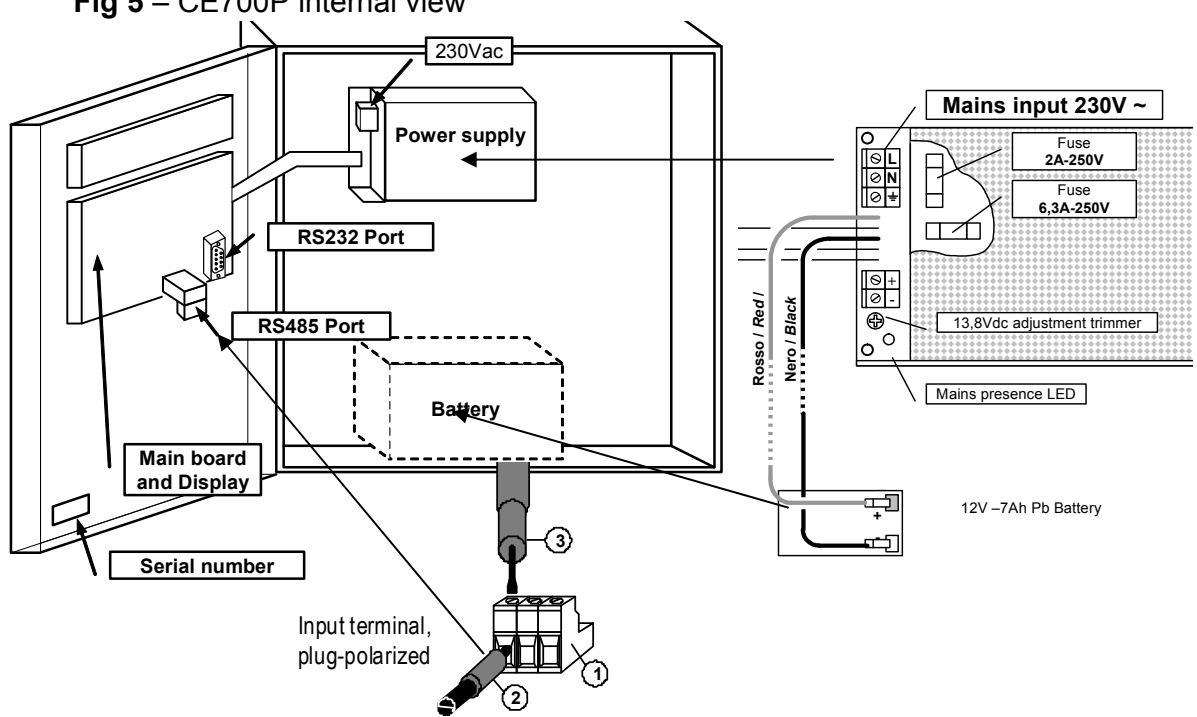

Fig 5 – CE700P internal view

#### **CE700R INSTALLATION INSTRUCTIONS**

This central should be mounted into a 19" rack cabinet (min. dimensions 3 units). The wiring connections should be executed on the rack back panel.

The mains power supply (230Vac - 50Hz) should be connected to indicate plug (Fig.7).

The **12V/7Ah Pb batteries** (if present) should be connected to **BAT+** (Red) and **BAT-** (Black) terminals (Fig.7).

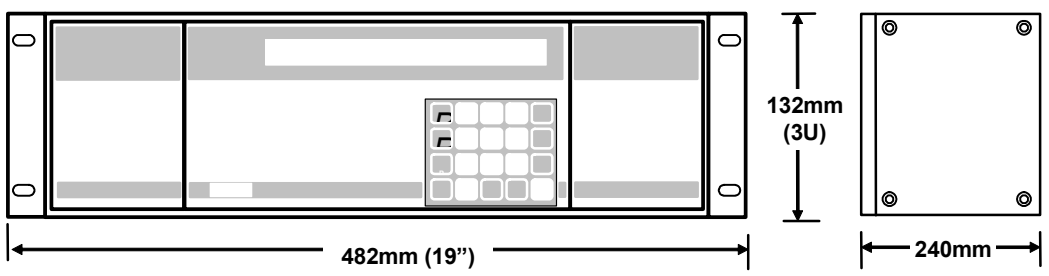

Fig 6 – CE700R Dimensions

#### **CE700R CENTRAL UNIT ELECTRICAL CONNECTIONS**

The connections should be made on the back of the rack, as shown below in <u>Fig. 6</u>. We suggest to to fix the wires to the box structure to avoid excessive stress to the terminals.

The 230V mains should be connected to the C14 socket, using a 3-pin plug cable C13 type.

*The Pb 12V/7Ah battery*, if required, should be connected to BAT + (red) and BAT-(Black).

<u>The serial ports connection</u> should be made on DB9 male connectors on the rack back panel. The details of the link is shown in Fig. 9 on page. 12.

The **COM1** is a RS232 serial port (terminal 2-Rx, Tx and 3-5-GND) and the **COM2** is a RS485 serial port (terminal 1-H, 6-L and 5-COM).

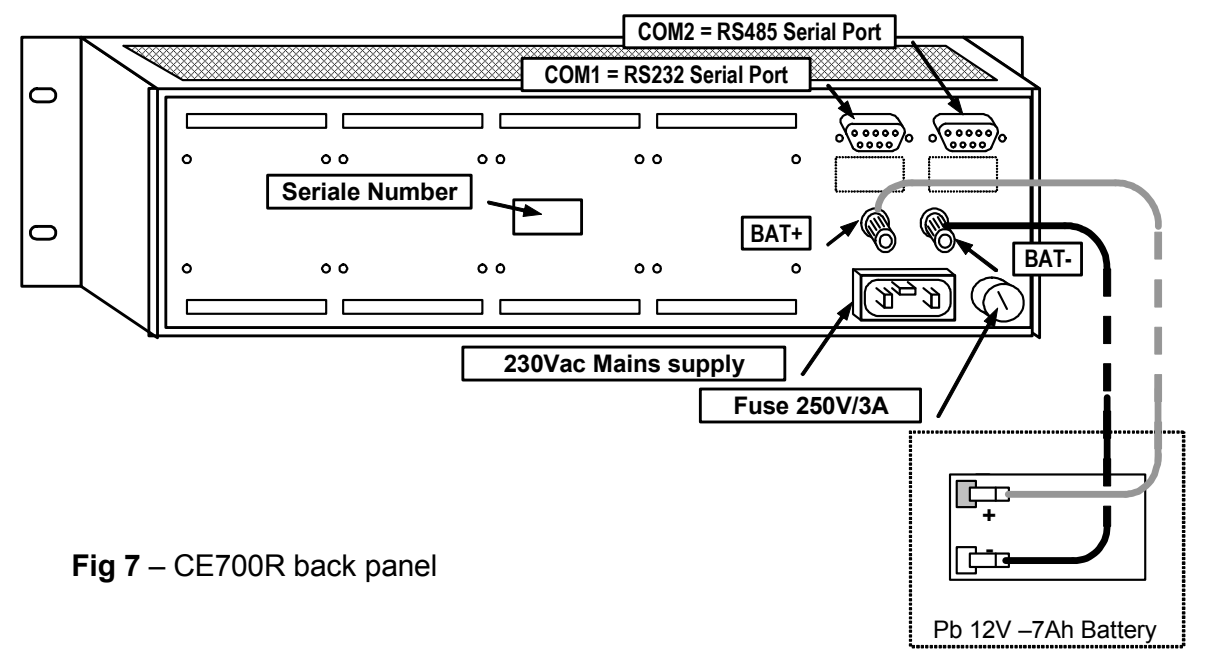

#### **CE700P CENTRAL UNIT CONNECTION WITH THE CE380UR REMOTE UNITS**

The CE700P Central Unit can be connected to a maximum of 23 remote units CE380UR.

<u>The cable should be used</u> is a three-wire shielded section of not less than  $0.35 \text{ mm}^2$ . The maximum distance to connect the last remote unit CE380UR is 1 Km.

<u>The connection</u> should be made between the **serial port COM2 RS485** (three poles terminal), on the board mounted in the CE700door and the terminal of the first CE390UR remote unit, then between the first remote unit and terminal of the second remote unit, and so on until the last CE380UR remote unit. (See below fig.8).

| CE700P                           | CE380UR                 |
|----------------------------------|-------------------------|
| Terminal CN12/RS485 Pole A       | Terminal RS485 Pole H   |
| Terminal CN12/RS485 Pole B       | Terminal RS485 Pole L   |
| Terminal CN12/RS485 Pole C (COM) | Terminal RS485 Pole GND |

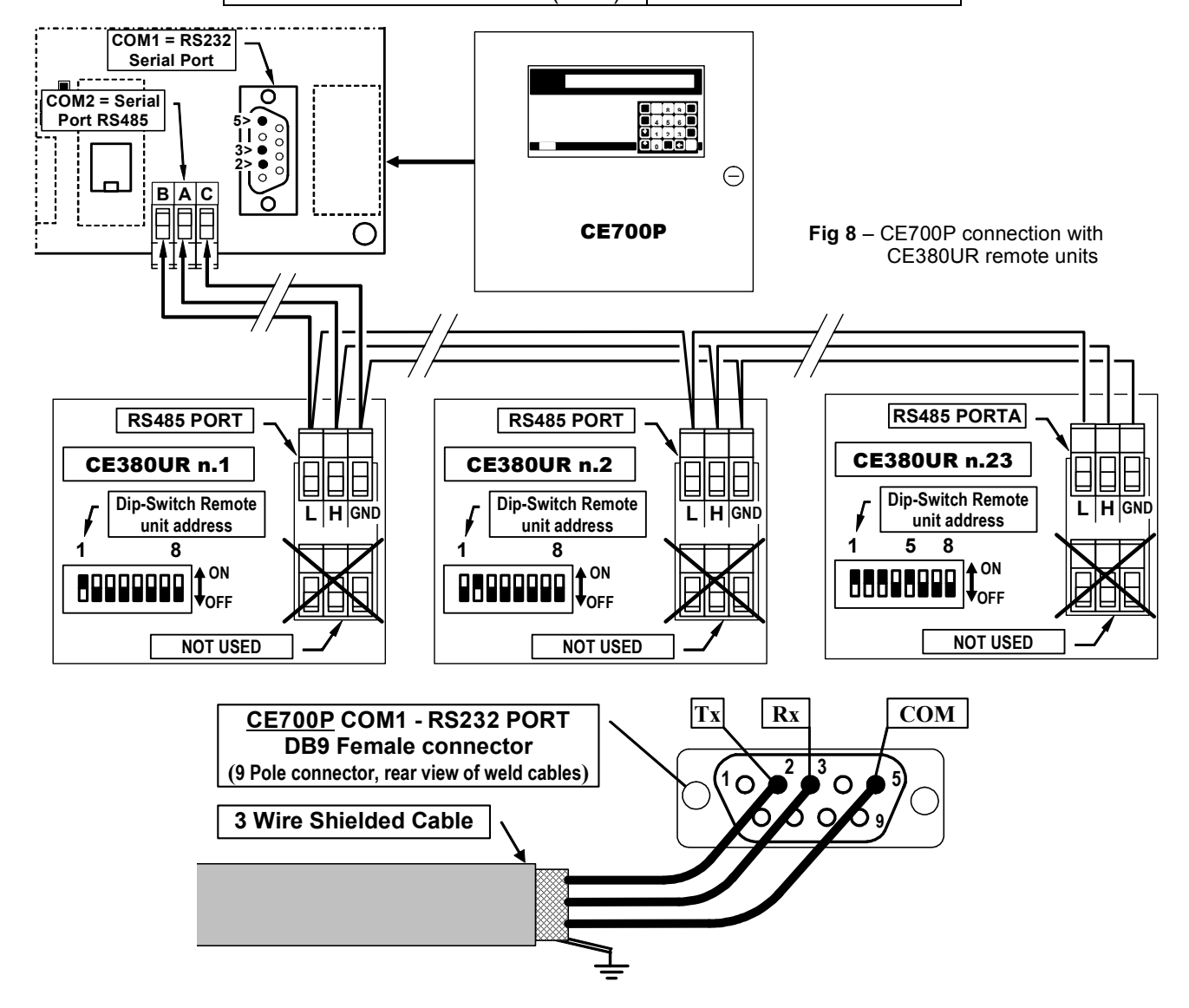

#### **CE700R CENTRAL UNIT CONNECTION WITH THE CE380UR REMOTE UNITS**

The CE700R Central Unit can be connected to a maximum of 23 remote units CE380UR.

<u>The cable should be used</u> is a three-wire shielded section of not less than  $0.35 \text{ mm}^2$ . The maximum distance to connect the last remote unit CE380UR is 1 Km.

<u>The connection</u> should be made between the **COM2 serial port RS485** (DB9 male connector), on the CE700R back panel and the terminal of the first CE380UR remote unit, then between the first remote unit and terminal of the second remote unit, and so on until the last CE380UR remote unit. The **COM2 Serial Port RS485**, is on the CE700R back panel. Using the DB9 female connector, soldered to pin 1 signal **H** (HIG) to pin 6 signal **L** (LOW) and to pin 5 to the **Ground**. (See below fig.9).

CE700RCE380URConnector B / Porta RS485 Pin 1 HTerminal RS485 Pole HConnector B / Porta RS485 Pin 6 LTerminal RS485 Pole LConnector B / Porta RS485 Pin 5 COMTerminal RS485 Pole GND

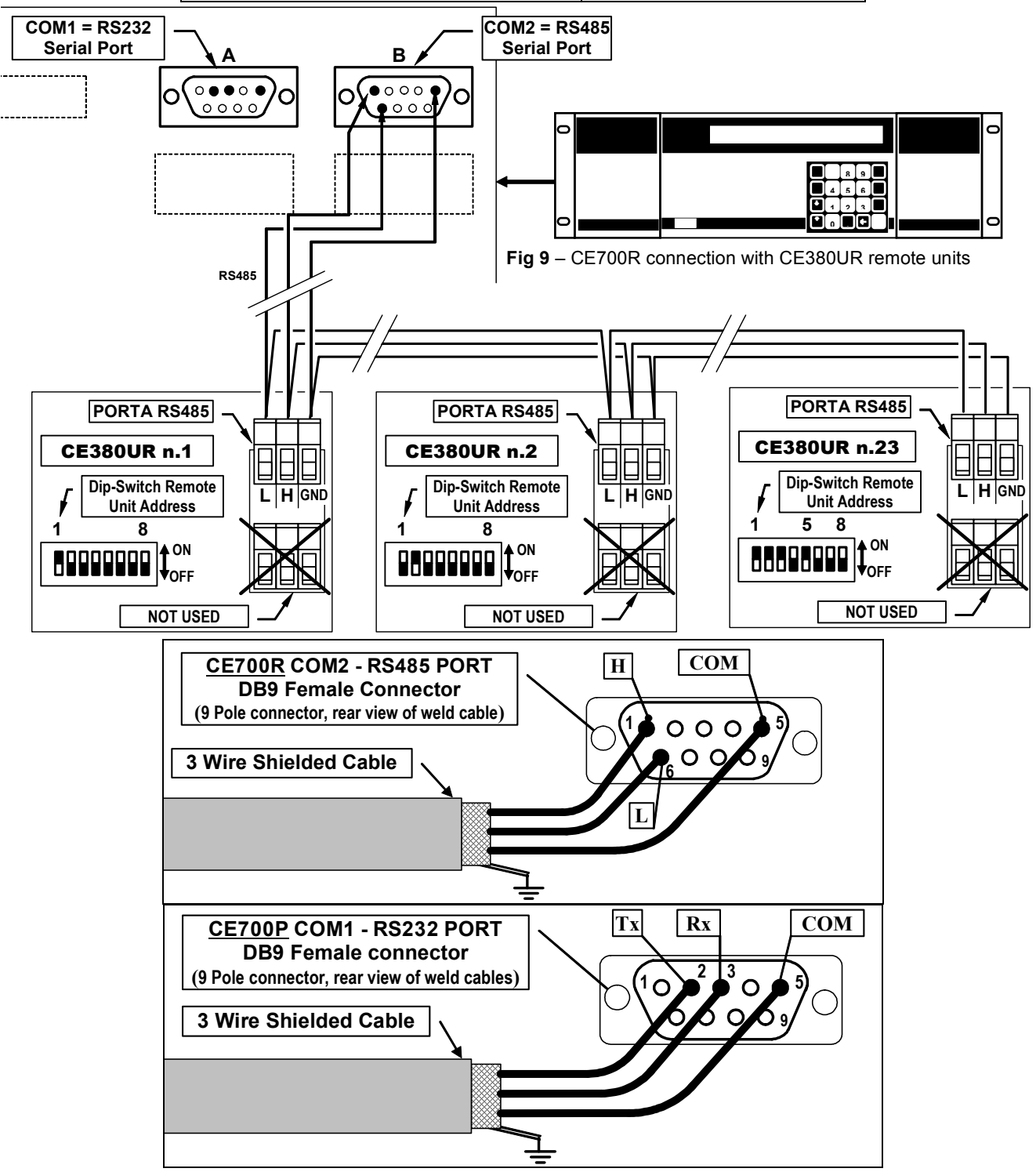

#### **CONNECTION WITH TRANSMITTERS**

<u>ATTENTION</u>: Please see the specific Users Instructions of the CE380UR remote Unit and the documentation attached to the Transmitters.

The connection with three-wire 4÷20mA transmitters should be carried out on the CE380UR inputs terminals. The connection wire section between the Central Unit and the sensors should be suited to the distance, as shown in the CE380UR user's manual.

# **CENTRAL UNIT SETUP**

| <u>At the f</u><br>waiting<br>will be d                 | <u>first set (</u><br>90 secor<br>displayed-                                                                                                    | up, after the firs<br>nds' count down                                                                                 | t message, and<br>n, the following n                                                          | after the<br>message<br>>:                                          | 20-09-<br>No Co       | -2009 11<br>onfigure              | 1:57:05<br>ed senso                    | rs.                    |                      |
|---------------------------------------------------------|----------------------------------------------------------------------------------------------------|----------------------------------------------------------------------------------------------------|-----------------------------------------------------------------------------------------------|---------------------------------------------------------------------|-----------------------|-----------------------------------|----------------------------------------|------------------------|----------------------|
| Should<br>display                                       | more se<br>the currer                                                                                                    | nsors has just<br>at condition of the                                                                                 | been configure<br>e programmed se                                                             | d, it will<br>ensors>                                               | 1: 0.0<br>3: 1.0      | )%LEL<br>)%LEL                    | NORM<br>NORM                           | 2: 4ppr<br>4: 2pp      | n NORM<br>NORM       |
| KEYB<br>The alp<br>rectangl<br>The<br>and<br>PRIN<br>CH | <b>OARD L</b><br>bhanumeri<br>le). To mo<br>key to<br>to key to c                                                                                                    | JSE AND GEI<br>cal texts change<br>odify or insert a te<br>cancel leftwards<br>onfirm each sele<br><u>S:</u> A+Z [] a | NERAL INFOI<br>eable or to inser<br>ext have to be us<br>the characters,<br>ected characters. | RMATION<br>t are displ<br>ed<br>the <i>slider</i> (<br>\$ % & ' ( ) | IS<br>ayed b<br>YES e | vy using<br>NO ke<br>/ <b>0÷9</b> | the <i>slide</i><br>y to sele<br>:;<=> | er (black<br>ct the ch | flashing<br>aracters |
| <u>Exampl</u><br>necessa<br>after tha                   | Example: if the text displayed have to be change (max 9 characters) from <b>TS293Px</b> into <b>TS293PB</b> , it is necessary to cancel the <b>"X"</b> with  key and press repeatedly <b>YES</b> key until the letter <b>"B</b> " appears, after that, press <b>PRINT</b> key to accept the inserted characters. Then, press <b>ENTER</b> key to confirm. |                                                                                                    |                                                                                               |                                                                     |                       |                                   |                                        |                        |                      |
| N                                                       | /lain mer                                                                                                    | าน                                                                                                    |                                                                                               |                                                                     |                       |                                   |                                        |                        |                      |
|                                                         | Menu:                                                                                                    | 1.Sensors<br>4. Zones                                                                                                 | 2.Boards<br>5.Language                                                                        | 3. Output<br>6.Other                                                | S                     |                                   |                                        |                        |                      |

| <del>4</del> . 2011e3 | J.Langu       | age 0.000   | ei          |            |
|-----------------------|---------------|-------------|-------------|------------|
|                       | Menu 1 "Sens  | ors"        |             |            |
|                       | Sensor        | s:1.Configu | re 2.Delete |            |
|                       |               | 3.Copy      | 4.Enable    | 5.Disable  |
|                       | Menu 5 "Other | "           |             |            |
|                       | Other:        | 1.Clock     | 2.Outputs   | 3.COM1     |
|                       |               | 4.COM2      | 5.Modem     | 6.Password |

#### **SENSORS SETUP**

| <u>ATTENTION VERY IMPORTANT NOTE</u> : at the end of the Setup, always restart the Central<br>Unit to allow setting the outputs (relay) as configured. This must be done every time<br>you change the configuration.                                                                                                    |                                                                                               |  |  |  |  |
|----------------------------------------------------------------------------------------------------|-----------------------------------------------------------------------------------------------|--|--|--|--|
| Press Esc key to access to the <i>main menu</i> , after press 1 key to access to the <i>menu</i> "1-Sensors" and                                                                                                    |                                                                                               |  |  |  |  |
| again the <b>1</b> key " <b>1-Configure</b> " to display:>                                                                                                    | Sensor number [1-16] :                                                                        |  |  |  |  |
| Digit the sensor number which corresponds to sensor-                                                                                                    | Sensor number [1-16] : 17                                                                     |  |  |  |  |
| connected input number and then, press                                                                                                    |                                                                                               |  |  |  |  |
| WARNING: the CE700 program considered that, both the 1st sensor in 1st CE380UR Remote<br>Unit, and the 1st output relays, are the number 17. Why the first 16 sensors (and the first 16<br>relay outputs) corresponds to the inputs and outputs of internal CE700.SP Special Version,<br>which may be required, but only when ordering.Suggestion:To calculate the number of the 1st input and the 1st output into CE380UR, corresponding<br>to the one programmed and displayed on the CE700, (see figure on page 6) use the formula:<br>$9 + (8 x the number of the CE380UR)$ .Example:1st input and 1st relay of the 3rd CE380UR is $9 \times (8 \times 3) = 33$ |                                                                                               |  |  |  |  |
| Use $\begin{bmatrix} \uparrow \\ PAGE \end{bmatrix}$ and $\begin{bmatrix} \downarrow \\ PAGE \end{bmatrix}$ keys to scroll the list of preconfigured and configurable sensors. (See Table 1 at page 25)>                                                                                                    | Select desidered sensor<br>TS220EA                                                            |  |  |  |  |
| Press ENTER key to enter the selected sensor and to                                                                                                    | Name: TS292KM                                                                                 |  |  |  |  |
| confirm; the display shows:><br><u>NOTE</u> : Should you want to configure an input with a<br>sensor, not present in the preconfigured sensor list, you should choose one sensor (preferably similar<br>to the sensor to configure) and make the modification at the name as per indicated in Section<br>"keyboard use, general information" on page 13.                                                                                                    |                                                                                               |  |  |  |  |
| Confirm pressing key and it appears the default <u>unit</u>                                                                                                    | Confirm pressing ENTER key and it appears the default <u>unit</u> Name: TS292KM<br>Unit: %LIE |  |  |  |  |
| Press ENTER key to confirm, then it appears :>                                                                                                    | Alarm type: Increasing                                                                        |  |  |  |  |
| With $\begin{bmatrix} \uparrow \\ PAGE \end{bmatrix}$ and $\begin{bmatrix} \downarrow \\ PAGE \end{bmatrix}$ key the alarm type can be turned into default the selected sensor appears.                                                                                                    | Increasing, Decreasing, Oxygen or TLV, by                                                     |  |  |  |  |
| <b>Increasing</b> is the choice most common, it means that the the alarms intervene to the growth of the signal of the sensor, (i.e. for the inflammable or toxic gases that in clean air indicate ZERO)<br><b>Decreasing</b> is only an choice usable if the signal of the sensor decreases from the normal condition, (i.e. if the whole three livels of alarm are to be activated for lack of Oxygen)                                                                                                    |                                                                                               |  |  |  |  |
| <u>Oxygen</u> is a choice normally used for the sensors of Oxygen, to activate an Alarm for Excess of oxygen, a Pre-alarm and an Alarm for Defect of oxygen. Difetto d'Ossigeno.                                                                                                    |                                                                                               |  |  |  |  |
| <u><i>TLV</i></u> is a choice used only for the sensors of Toxic gas, to activate the in Alarms according to the limit values of exposure to polluting substances which the workers can be exposed to. Level 1 TLV-TWA, Level 1 <u><b>TLV-TWA</b></u> , Level 1 <u><b>TLV-STEL</b></u> and Level 3 <u><b>TLV-C</b></u> . (See on page 5 and the <u>Table 2 on page 24</u> ).                                                                                                    |                                                                                               |  |  |  |  |
| Press ENTER key to confirm, then appears:> Alarm type: Decreasing Area: 1                                                                                                    |                                                                                               |  |  |  |  |
| Up to <i>8 areas</i> can be selected (See section <b>Areas Setup</b> ). If no area are utilised, let the No. 1 appears to defaults.                                                                                                    |                                                                                               |  |  |  |  |
| Press ENTER key to confirm, it appears the scale Zero value, setting preconfigured, that can be modify                                                                                                    |                                                                                               |  |  |  |  |
| by using the numerical keys (for all the sensors is 0)><br>Then press ENTER key to confirm it appears the                                                                                                    | Zero value: 0                                                                                 |  |  |  |  |
| preconfigured sensor Range. If this doesn't correspond to the characteristics of the installed sensor, it can be modified using the numerical keys ( <u>always check</u>                                                                                                    |                                                                                               |  |  |  |  |
| <u>the characteristics of the sensor in the specific</u>   Zero value: 0<br><u>instructions</u> ):> Range: 20                                                                                                    |                                                                                               |  |  |  |  |

| IST-1700.PA01 | .02/B |
|---------------|-------|
|---------------|-------|

| Press ENTER key to confirm, then the following screens show                                                                                                    |                                                                                                    |
|----------------------------------------------------------------------------------------------------|----------------------------------------------------------------------------------------------------|
| the alarm level indication, as well as the corresponding                                                                                                    | Level 1: 7                                                                                                |
|                                                                                                    | Level 1: 7 Output: 0                                                                                      |
| As mentioned above, the proposed values (see Table 1 on Page. 24) can be either confirmed by pressing the ENTER key                                                                                         | Level 1: 7 Output: 1_                                                                                     |
| or modified, then confirming and finally going to next setting.                                                                                                    | Level 2: 15 Output: 2_<br>Weight: 10                                                                      |
|                                                                                                    | Level 2: 20 Output: 3_<br>Weight: 10                                                                      |
| After the third alarm setting, the Central Unit Software will ask to configure the Fault output :>                                                                                                    | Fault output: 16                                                                                          |
| <b><u>NOTE</u></b> : Normally it is advisable to assign one ralay output of sensors.                                                                                                    | nly to the Fault event, common for all the                                                                |
| Press ENTER key to confirm, the display will show the screen: >                                                                                                    | Confirm data ? : NO                                                                                       |
| Should you press the YES key and then Key it will                                                                                                    | Sensor stored                                                                                             |
| appear the message for few seconds:>[<br>Then the software will go back to the Sensor Setup menu<br><u>Sensor Number</u> .                                                                                  |                                                                                                    |
| Should you press the $(NO)$ key, instead, the program will ask you to confirm the cancelling operation:>                                                                                                    | Confirm sensor deletion ?:NO                                                                              |
| Should you press <b>YES</b> key and then <b>ENTER</b> key, it appears: >                                                                                                    | Sensor deleted                                                                                            |
| On the contrary the program will go back to the <u>Sensor Number</u>                                                                                                    | visualisation. Press Esc key to return to                                                                 |
| Menu Sensors.                                                                                                    |                                                                                                    |
| <u>Note:</u> If more same sensors have to be configured it is poss<br>(please see chapter <b>Copy sensor</b> ). If instead, after having co<br>decided to be configured, the program proposes a choise as a | ible to copy a sensor already configured<br>nfigured the first sensor, another one is<br>he previous one. |
| Therefore the display will show the following message:><br>Should the $(NO)$ key be pressed, the message <i>Select</i>                                                                                      | Ok for sensor: 'XXnnnXX' ?                                                                                |
| desidered sensor will ask to make a choice among a list of preco                                                                                                    | nfigured sensors; should the <b>YES</b> key be                                                            |
| pressed the display shows the setup parameters, <i>Name: XXnnn</i> /described above                                                                                                    | $x_{\underline{}}$ that can be confirmed or modified as                                                   |
| SENSOR DELETION                                                                                                    |                                                                                                    |
| from the <i>Menu Sensors</i> , press <b>2</b> <u><b>2</b>-Delete</u> key, the message to                                                                                                    | o insert the sensor number to delete will                                                                 |
| be displayed:>                                                                                                    | Sensor to delete [1-16] :                                                                                 |
| Press ENTER key, it appears:>                                                                                                    | Confirm sensor deletion ? : NO                                                                            |
| Press ENTER key to go back to the starting menu without execu                                                                                                    | ting any kind of modification. Otherwise,                                                                 |
| press YES key and then ENTER key to confirm, it will appear                                                                                                    |                                                                                                    |
| the brief message:><br>The program will come back to the <i>Menu Sensors</i> .                                                                                                    | Sensor deleted                                                                                            |
| COPY SENSORS                                                                                                    |                                                                                                    |
| from the <i>Menu Sensors</i> , press <b>3</b> <u>3-Copy</u> key, the message                                                                                                    |                                                                                                    |
| to insert the sensor number to delete will be displayed:>                                                                                                    | Sensor to copy [1-200]:                                                                                   |
| Press [ENTER] key then will be requested from whitch up to                                                                                                    | From [1-200] :                                                                                            |
| the number you want to copy the selected sensor :>                                                                                                    | From [1-200] : 18 _                                                                                       |
| -                                                                                                    | To [1-200] :                                                                                              |

TECNOCONTROL S.r.I. - Via Miglioli, 97 20090 SEGRATE (MI) - Tel. 02. 26 92 28 90 - Fax 02. 21 33 734

**Example**: If you need to configure 4 identical sensors connected to the inputs 17, 18, 19 and 20, after setting up the No 17 select it in "Sensor to copy" then select "From: 18" and then up "To: 20"

Press ENTER key to go back to the starting menu without executing any kind of modification. Otherwise,

press **YES** key and then **ENTER** key to confirm, it will appear

Confirm data ? : NO

Copy effettuata

the brief message: -

The program will come back to the Menu Sensors.

#### SENSORS ENABLING AND DISABLING

It is possible to execute a virtual system exclusion of the sensor without having to disconnect it physically and deleting it from the program. In this case the Central Unit will still display the sensor mA read value, but this value will not have any effect neither on the alarms nor on the Central Unit outputs. Questa funzione è utile quando si devono eseguire verifiche o tarature oppure prima di scollegare un sensore da sostituire in caso di Guasto.

5

From the *main Menu*, press **1** key, to access to menu Sensors:

Respectively press key (<u>4-Enable</u>) or 4

key (<u>5-</u> Disable), the display will require you -----

Digit the selected sensor number to *Enable* or to *Disable* and

then press **ENTER** key to confirm.

Should the sensor be not configured, it will appear an error message, otherwise it will appear the confirm message. After the Software will go back to the preceding menu.

Press ESC key to go back to the *Menu Sensors* and to the Main Menu.

| Sensor to enable [1-16] :  |   |  |  |
|----------------------------|---|--|--|
| Sensor to disable [1-16] : | _ |  |  |
|                            |   |  |  |
| Sensor not configured      |   |  |  |
| Done                       | L |  |  |

#### MODIFYING THE SENSORS SETUP

To modify an already configured sensor, two different ways are possible:

A - Should you wish to modify the type of sensor, it is better first to delete the sensor to be modified and then configure it again using new sensor settings.

**B** - Should you wish to modify either some alarm levels, or the output or weight selection, it is sufficient to follow the same procedure as for the sensor configuration (see section Keyboard use and general information's).

From the *menu Sensors* press the **1** key (1-Configure), then digit the sensor number to be modified,

scroll with ENTER key the setting parameters until it appears the one to modify, then proceed with ENTER

key until all the menus have been scrolled and press YES key at the request Confirm data ? Press Esc key and the program will come back to menu Sensors and then to main Menu.

#### BOARDS SET UP (Remote Units CE380UR)

| From the <i>main Menu</i> , press <b>2</b> key ( <u><b>2-Boards</b></u> ), then from the                                                          | <i>Boards Menu,</i> press <b>1</b> key ( <u>1-Configure)</u> , |
|----------------------------------------------------------------------------------------------------|----------------------------------------------------------------|
| digit the CE380UR Remote Unit number to configure:>                                                                                               | Board number [1-22] :                                          |
| Press ENTER key to confirm, then with $\begin{bmatrix} \uparrow \\ PAGE \end{bmatrix}$ and $\begin{bmatrix} \downarrow \\ PAGE \end{bmatrix}$ key | Present ? : NONE                                               |
| select <u>NONE, COM1</u> or <u>COM2.</u>                                                                                                    |                                                                |
| NONE appears if the CE380UR remote unit has not yet been c                                                                                        | onfigured.                                                     |
| COM1 if the CE380UR remote unit is connected to the serial po                                                                                     | ort RS232 converter.                                           |
| <u>COM2</u> if the CE380UR remote unit is connected to the RS485                                                                                  | serial port.                                                   |
| Press ENTER key, then appears:>                                                                                                    | Confirm data ? : NO                                            |
| press YES key and then ENTER key to confirm, it will appear                                                                                       | Board stored                                                   |
| the brief message:>                                                                                                    |                                                                |
| The program will come back to the <i>Boards Menu</i> .                                                                                            |                                                                |

TECNOCONTROL S.r.l. - Via Miglioli, 97 20090 SEGRATE (MI) - Tel. 02. 26 92 28 90 - Fax 02. 21 33 734

#### **OUTPUTS SETUP**

| From the <i>Main menu</i> , press <b>2</b> key ( <u><b>2-Outputs</b></u> ), the display                                                                                                    |                                                                                                    |
|----------------------------------------------------------------------------------------------------|----------------------------------------------------------------------------------------------------|
| will ask you to digit the output (relay) number to configure:>                                                                                                    | Output number [1-16] : 📗 _                                                                                                    |
| IMPORTANT NOTE: the CE700 program considers that,<br>the relay output number is in sequence, the outputs ins<br>(ES380 boards). The 1st Output Relay on the 1st Remo<br>page 14)                                                                                       | stalled in the remote units CE380UR<br>te Unit, is the No. 17. (Please see on                                                                   |
| Digit the output number. (using the numbers keypad) and                                                                                                    |                                                                                                    |
| press ENTER key, it will appear:>                                                                                                    | Delay ON [0-250] : 1 📗 _                                                                                                    |
| <u>"Delay ON</u> " is the relay activation delay (max 250 seconds) corresponding alarm level.                                                                                                    | beginning from the exceeding of the                                                                                                    |
| Then, press enter it will appears:>                                                                                                    | Delay ON [0-250] : 40<br>Delay OFF [0-250] : 1                                                                                                  |
| <u>"Delay OFF</u> " is the relay activation delay (max 250 seconds) beginning from the decreasing of the alarm level below the set threshold                                                                                                    | Activation ON [0.250] : 0                                                                                                    |
| Then press ENTER key it will appear:>                                                                                                    |                                                                                                    |
| <u>"Activation ON</u> " indicates the time interval (max 250 seconds) d<br>beginning from the exceeding of the corresponding alarm le<br>output (relay) returns to its initial conditions independently of<br>corresponding alarm level or is below it.                | luring which the output keeps activating<br>evel. At the end of this time interval, the<br>either the input signal value is over the            |
| <u>ATTENTION</u> : "Activation ON" setting is usable only w<br>and the parameter Latched output is sele                                                                                                    | when <i>"Delay OFF"</i> is setup to "ZERO"<br>ected <u>NO</u> .                                                                                 |
| Press ENTER key, it will appear:>                                                                                                    | Logic : Positive                                                                                                    |
| <u>"Logic"</u> indicates the relay functioning, normally activated output<br>output (negative logic).<br>Select the desired logic using $\bigcap_{PAGE}$ or $\bigcap_{PAGE}$ key. Should hav<br>displayed asked for the <i>Activation ON</i> , it will also appear the | ut (positive logic) or normally deactivated<br>ve been inserting the 0 value when the                                                           |
| message:>                                                                                                    | Latched output ? : NO                                                                                                    |
| <i>"Latched output"</i> indicates if the output is to keep activating even<br>level previously exceeded.                                                                                                    | n if the value come back below the alarm                                                                                                    |
| The selection is executed pressing YES and NO keys.                                                                                                    |                                                                                                    |
| <b>ATTENTION:</b> the "Latched output" can be set to YES only in<br>to Zero. Normally this is set to YES not to a<br>(both Manual Reset type and Automatic) without<br>Central unit.                                                                                   | if the <i>Delay OFF</i> and the <i>Delay ON</i> are set<br>allow the reset of the gas safety valve<br>t verification of the alarm status of the |
| Pressing ENTER key, it follows the request:>                                                                                                    | Confirm data ? :NO                                                                                                    |
| Press YES key and then ENTER key to confirm, it will appear<br>the brief message>                                                                                                    | Output stored                                                                                                    |
| Output Number Press Esc to go back to the Main menu.                                                                                                    |                                                                                                    |
| OUTPUT DELETION                                                                                                    |                                                                                                    |
| To delete an output it is necessary to select it, as described<br>in the previous section ( <i>OUTPUT SETUP</i> ), and at the last<br>request:>                                                                                                    | Confirm data ? :NO                                                                                                    |
| keep <i>NO</i> and confirm with ENTER key. All the output settings for key to return to the <i>Main menu</i> .                                                                                                    | or that output will be deleted. Press Esc                                                                                                    |

TECNOCONTROL S.r.l. - Via Miglioli, 97 20090 SEGRATE (MI) - Tel. 02. 26 92 28 90 - Fax 02. 21 33 734

#### AREAS SETUP

The *Areas* can be used in different ways, in compatibility with the number of the outputs available: **A** - To group more sensors of the same model, setting only the Alarm levels, without set the relay output of the single sensors, but only in the *Area*, to use the same relay outputs for each sensors.

**B** - To group more different sensors (i.e.: placed in the same local), with the set of both alarm levels and different relay outputs for the single sensor and set in the *Area* the activation of relay outputs common to all of that sensors.

**C** – To use sensors with different *Weight* alarm. <u>For example</u>, if 2 sensors have been both set with Alarm Level 2 choose with Weight 5 and assigned to Area number 3, the relay output will be activated only when both sensors exceed the alarm Level 2.

**D** – To obtain that the output, set for that specific *Area* should activate, when at least one of the sensors belonging to that *area* exceeds the set alarm levels, or when the mean value of all the sensors grouped in that *area* exceeds the alarm level.

| From the <i>Main menu</i> , press <b>3</b> key ( <u><b>3-Zones</b></u> ), the display                           | A                                                          |
|----------------------------------------------------------------------------------------------------|------------------------------------------------------------|
| will ask you to digit the area number to setup:>                                                                |                                                            |
| Use the numerical keys for selecting the area to setup.                                                         |                                                            |
| Press ENTER to confirm, it appears:>                                                                            |                                                            |
| Digit, if request, the output number (relay) and press                                                          | Lovel 1 output 1: 2                                        |
| key to confirm, it appears:>                                                                                    | Level 1 output 2 1 : 0                                     |
| then in sequence, will appear Outputs (5) for the other three                                                   |                                                            |
| Alarm Levels, digit, if request, the output number (relay)                                                      | Fault output : 0                                           |
| and press ENTER key to confirm, then it appears:>                                                               |                                                            |
| Digit, if request, the output number (relay) to be associated                                                   | Consider the mean value ? :NO                              |
| to Fault and press ENTER key to confirm, it appears:>                                                           |                                                            |
| "mean value" if you select YES , indicates that the outputs set for                                             | that specific area should activate when at                 |
| least one of the sensors belonging to that area exceeds the set                                                 | t alarm levels, or when the mean value of                  |
| all the sensors grouped in that area exceeds the alarm level.                                                   |                                                            |
| Use [YES] or [NO] keys to select and ENTER key to confirm.                                                      |                                                            |
| Then the display will ask you to confirm the executed                                                           | Confirm data ? :NO                                         |
| settings:>                                                                                                    |                                                            |
| Press YES key to accept settings and confirm with ENTER                                                         | Area stored                                                |
| key, it will appear the brief message :>                                                                        |                                                            |
| The software will automatically go back to the output setup                                                     |                                                            |
| Area Number Press Esc to go back to the Main menu.                                                              |                                                            |
| LANGUAGE                                                                                                    |                                                            |
| From the <i>Main menu</i> , press 4 key ( <u>4-Language</u> ), use $\begin{bmatrix} 1\\ PAGE \end{bmatrix}$ and | d PAGE key to select a different language:                 |
| >                                                                                                    | Language : English                                         |
| The languages are Italian, French and English.                                                                  |                                                            |
|                                                                                                    |                                                            |
| CLOCK ADJUST (TIME AND DATA)                                                                                    |                                                            |
| From the <i>Main menu</i> , press <b>5</b> key( <u>5-Varie</u> ), then it appears                               | the <i>Menu other</i> , press <b>1</b> key to <i>Clock</i> |
| adjust:>                                                                                                    | Date [DDMMYY] 151009                                       |
| Using 📥 key to cancel and numeric keyboard, insert the                                                          |                                                            |
| adjourned Data with day (DD), month (MM) and year (YY),                                                         | Date [DDMMYY] 151009                                       |
| then press ENTER to confirm, it appears:>.                                                                      | Hour [HHMM] 1645                                           |
| Adjust the <i>Harra</i> with hour ( <i>H</i> ) and minutes ( <i>H</i> ), then proce                             |                                                            |
| hack to the Many other                                                                                          |                                                            |
|                                                                                                    |                                                            |

# SUMMER TIME

The Central Unit software, automatically adjust the clock.

20-09-2009 11:57:05

MAINS ON

#### HOW TO DISPLAY DATE AND HOUR

Board Enabling

Board Disabling

F G

From the *normal sensors view* (see to page 7) press the

key to have Hour, Date and Mains Conditions (MAINS ON or

MAINS OFF) : -----

Press [ ] key again to come back to the previous screen.

| MAINS B<br>The Centra<br>blackout. O<br>It is also po<br>units CE38                   | LACKOUT AND SERIAL LINE<br>I Unit Software provides the opportu<br>f course batteries should be installed.<br>possible to set up another output relay | <b>FALIURE</b><br>Inity to setup one output (relay) in case of a mains<br>If to signal any comunication failure with the remote |  |  |  |
|---------------------------------------------------------------------------------------|----------------------------------------------------------------------------------------------------|----------------------------------------------------------------------------------------------------|--|--|--|
|                                                                                       |                                                                                                    | 1                                                                                                    |  |  |  |
| From the m                                                                            | <i>ain menu</i> , press <b>5</b> key ( <u>5-Other</u> ) then                                                                                          | It appears                                                                                                    |  |  |  |
| the <i>menu oti</i>                                                                   | <i>her</i> , press then <b>2</b> key, it appears:                                                                                                    |                                                                                                    |  |  |  |
| Digit, if req                                                                         | uest, the output number (relay), and the                                                                                                    | hen press enter key to confirm and automatically go                                                                             |  |  |  |
| back to the                                                                           | <i>menu other</i> . Press <b>Esc</b> key twice, to re                                                                                                 | turn to sensors' normal view.                                                                                                   |  |  |  |
| SERIAL                                                                                | PORT SET UP                                                                                                    |                                                                                                    |  |  |  |
| From the m                                                                            | <i>ain menu</i> , press <b>6</b> key ( <u>6-0ther)</u> it ap                                                                                          | pears the COM1 Function: PRINTER                                                                                                |  |  |  |
| menu other.                                                                           | then press $3$ key (3-COM1 it appears                                                                                                    | <u>;</u> ;>                                                                                                    |  |  |  |
| menu otner, (                                                                         |                                                                                                    | COM2 Function: CE380UR                                                                                                    |  |  |  |
| Or if press                                                                           | 4 key ( <u>4-COM2)</u> it appears:                                                                                                    | >                                                                                                    |  |  |  |
|                                                                                       | nd AGE key to select a different Serial                                                                                                    | Port options.                                                                                                    |  |  |  |
| The options                                                                           | are: PRINTER. MODBUS. CE380UR. PC/CL                                                                                                    | E700UR and MODEM.                                                                                                    |  |  |  |
| CE28011D                                                                              | s the choice for connecting the remote unit                                                                                                    | c CE38011D                                                                                                    |  |  |  |
|                                                                                       |                                                                                                    |                                                                                                    |  |  |  |
| <u>PRINTER</u> is                                                                     | s the choice to be made only if you need to                                                                                                    | install the printer.                                                                                                    |  |  |  |
| <u>MODEM</u> is                                                                       | the choice connecting the GPRS modem to                                                                                                    | send SMS messages on the status of the plant.                                                                                   |  |  |  |
| MODEN                                                                                 |                                                                                                    |                                                                                                    |  |  |  |
| From the m                                                                            | <i>ain menu</i> , press 6 key ( <u>6-0ther)</u> it ap                                                                                                 | pears the <i>menu other</i> , then press <b>3</b> key ( <u><b>3-COM1</b></u> ) or                                               |  |  |  |
| press 5                                                                               | key ( <u>5-Modem)</u> it appears:                                                                                                    | > Telephone :                                                                                                    |  |  |  |
| Telephone                                                                             | ; is inserted in the phone number to send th                                                                                                    | ne SMS.                                                                                                    |  |  |  |
| Events: mu                                                                            | st be added-code number that is the type of                                                                                                    | event to be                                                                                                    |  |  |  |
| sent via SMS                                                                          | . (See the next Table)                                                                                                    |                                                                                                    |  |  |  |
| TABLE                                                                                 | CODES FOR SET UP THE MODEM                                                                                                    |                                                                                                    |  |  |  |
| CODE                                                                                  | FUNCTION                                                                                                    | DESCRIPTION Leave message if:                                                                                                   |  |  |  |
| 1                                                                                     | Sensor alarm                                                                                                    | a Detector exceeds the 3rd Alarm threshold                                                                                      |  |  |  |
| 2                                                                                     | Normalization of a sensor                                                                                                    | communicates that an Alarm condition is ended                                                                                   |  |  |  |
| 3                                                                                     | Reset an alarm                                                                                                    | Is been pressed the RESET key                                                                                                   |  |  |  |
| 4                                                                                     | Enabling a sensor                                                                                                    | Warn if a Detector has been enabled                                                                                             |  |  |  |
| 5                                                                                     | Disabling a sensor                                                                                                    | Warn if a Detector has been disabled                                                                                            |  |  |  |
| 6                                                                                     | Fault upward a Detector has exceeded its full scale                                                                                                   |                                                                                                    |  |  |  |
| 7                                                                                     | 7 Fault down if a Detector is faulty or there is a lack of sensor signal                                                                              |                                                                                                    |  |  |  |
| 8 exceeded the first threshold alarm a Detector has exceeded the 1st threshold allarm |                                                                                                    |                                                                                                    |  |  |  |
| 9                                                                                     | exceeded the second threshold alarm a Detector has exceeded the 2nd threshold allarm                                                                  |                                                                                                    |  |  |  |
| A                                                                                     | A Start Central unit the CE700 Central Unit has been turned on                                                                                        |                                                                                                    |  |  |  |
| В                                                                                     | Iviains blackout     Ine mains voltage is missing       Maine on     the Maine voltage has been returned                                              |                                                                                                    |  |  |  |
|                                                                                       |                                                                                                    | the mains voltage has been returned                                                                                             |  |  |  |
| U                                                                                     | OVELIIOW                                                                                                    |                                                                                                    |  |  |  |

Η a remote unit CE380UR do not communicate Board Timeout **EXAMPLE**: If you enter the sequence **1BC** this means you will receive an SMS when one or more sensors are above the third alarm threshold (1), or there is a lack (B) and the return of mains voltage (C). The letters are selected with YES and NO keys while the numbers with the numeric keys.

a remote unit CE380UR has been enabled

a remote unit CE380UR has been disabled

Pag. 20/27

MODBUS is the choice to connect to a external system with protocol Modbus Rtu binary input. (The interface specifications will be provided on request). If you choose this option will be asked to enter the number of address: ----->

**Description of the Modbus communication** 

MODBUS Address [1-64]: 1

Communication via Modbus RTU binary, is done through the RS232 or RS485, with the following parameters: 19200 baud, no parity, 8 data bits, 1 stop bit.

The reading of the state of the sensors is done through the command Read Holding Registers (code 03). For each sensor are 2 registers (not consecutive). 1 to 200 are registers with the current values (same number of sensors), while 301 to 500 are the sensor status registers (register 301 contains the status of the sensor 1). Since the submitted values, are the word (16-bit signed), to represent decimal numbers, certain values are multiplied by a factor determined by the number of decimal places specified in the configuration of the sensor. If the decimal digits are 0, the value does not undergo multiplication. With a number, multiply it by 10, with 2 digits for 100 and 3 figures for 1000.

As for the status of the sensors, the table below explains the meaning of the possible values.

| Value | Description                          |
|-------|--------------------------------------|
| 0     | Sensor fault for lack of signal      |
| 1     | Sensor underflow (≥ 2mA <4mA)        |
| 2     | Sensor in the normal state           |
| 3     | Sensor in a state of pre-alarm AL1   |
| 4     | Sensor in a state of pre-alarm AL2   |
| 5     | Sensor in alarm AL3                  |
| 6     | Sensor overflow (> $20mA \le 22mA$ ) |
| 7     | Sensor fault for excessive signal    |

NOTE: The ModBus address of the control unit must be configured from the menu and can be selected between 1 and 100.

PC/CE700UR is the choice to be made if you want to connect to a PC with the SW700 management software or to

| the model CE700UR remote display unit. If you choose this opti- |
|-----------------------------------------------------------------|
| will be prompted to select the address                          |

<sup>tion</sup> Comunication addres [1-64]: 1

#### **PASSWORD SETTING**

The "Password" is an access code that, if inserted, is used to protect all the Central System settings from any tampering through the action of inexperienced people. Should you wish to modify any setting about inputs, outputs, areas, the same password, etc, it will be necessary to digit the key work in the correct way.

| From the <i>Main menu</i> , press <b>5</b> key ( <b>5-Other</b> ), then in the                                                     |                                            |
|----------------------------------------------------------------------------------------------------|--------------------------------------------|
| Menu Other, press 3 key ( <u>3-Password</u> ), it appears:>                                                                        | Enter password :                           |
| That permits to insert, using keys from 0 to 9, a number with r                                                                    | max eight numerical characters.            |
| Press [ENTER] key to visualise the confirmation request:>                                                                          | Enter password: * * * * * * * *            |
| Digit the <i>password</i> again and confirm with ENTER key, should                                                                 | Enter password again :                     |
| the two passwords be equal, the display will show the message:>                                                                    | New password stored                        |
| Should the two passwords are not equal; the display will show the message <i>ERROR Passwords are different</i> . Please repeat the | ne Password setting.                       |
| Press (ESC) key more times to come back to normal view. From                                                                       | m this moment onwards, any operation       |
| concerning modification of all sorts will be protected by the new                                                                  | v entered password.                        |
| To delete a password it is necessary to proceed exactly in the                                                                     | e same way as well as its setting, but for |
| leaving the line blank (only spaces).                                                                                              |                                            |
| ATTENTION: It's recommended to write and to prese                                                                                  | erve the Password in a safe place.         |
| In case of loss of the Password please contact our se                                                                              | ervice assistance.                         |

**PRINTING** (This key not be used in this version)

#### **EVENTS VISUALISATION**

| Starting from the normal sensors view, press PRINT key, it will                                                                                                    | [016]: 1.Start printing 2.Stpo printing                                                                                                    |
|----------------------------------------------------------------------------------------------------|----------------------------------------------------------------------------------------------------|
| appear the menu:>                                                                                                    | 3.Reprint 4.Archive 5.Clear                                                                                                    |
| The number put within square brackets indicates the number                                                                                                    | of the stored events (up to 999).                                                                                                    |
| Press 4 key, ( <u>4-Archive</u> ) to ask for the occurred-event                                                                                                    | Starting date [DDMMYY] :                                                                                                    |
| initial date in <i>day</i> ( <i>DD</i> ), <i>month</i> ( <i>MM</i> ), <i>year</i> ( <i>YY</i> ) format:>                                                                                                    |                                                                                                    |
| Should you digit one date on the display, it will appear the fir                                                                                                    | st stored event during that insert day, use                                                                                                    |
| AGE and terms to scroll the events respectively ahead in                                                                                                    | the time or back in the time.                                                                                                    |
| Should you digit any date, press Esc key, it will appear the                                                                                                    | last stored event; press 🔒 key to scroll                                                                                                    |
| the events back in the time.                                                                                                    | No events at the colocted date                                                                                                    |
| the message>                                                                                                    | No events at the selected date                                                                                                    |
| first line of the event format includes the <i>hour</i> indication, as we second line indicates the <i>input number</i> , the <i>sensor name</i> as we conditions or overflow ( <i>FAULT</i> , <i>AL1</i> , <i>AL2</i> , <i>AL3</i> , <i>OVERFLOW</i> ). In the <i>mains blackout</i> , the <i>main return</i> , as well as the <i>reset</i> are indicated | rell as the <i>date</i> and the event <i>condition</i> . The<br>ell as the <i>input value</i> if it is in faults, alarm<br>e events, also the Central Unit <i>starting</i> , the |
|                                                                                                    |                                                                                                    |
| Starting from the <i>normal sensors view</i> , press PRINT key, it will appear the menu:>                                                                                                    | [016]: 1.Start printing 2.Stpo printing 3.Reprint 4.Archive 5.Clear                                                                                                    |
| The number put within square brackets indicates the number                                                                                                    | of the stored events (up to 999).                                                                                                    |
| Press <b>5</b> key, the display will ask you to confirm the                                                                                                    | Do you want clear events file ? :NO                                                                                                    |
| event deletion operation:>                                                                                                    | -                                                                                                    |
| Press NO key and confirm with ENTER key, to go back to the A                                                                                                    | Printing menu.                                                                                                    |
| Press YES key and confirm with ENTER key to cancel all the                                                                                                    | e events present in memory.                                                                                                    |
| After the above message, it will return back to the <i>Printing</i>                                                                                                    | Events file cleared                                                                                                    |
| <i>menu</i> automatiCally.                                                                                                    |                                                                                                    |

Press Esc key, to go back to the *normal sensors view*.

#### **CENTRAL UNIT HARDWARE TEST**

Using the Central Unit *TEST* program it will be possible to verify the keyboard and of all the relays and inputs functioning.

| <b>ATTENTION</b> : this procedure ha to be carried out with high care by authorized and trained personel, since both the output relays controlling the connected devices and the interal functions are activated.                                                                                                    |
|----------------------------------------------------------------------------------------------------|
| To accede to <i>Test</i> procedure, it is necessary to disconnect the battery, if installed, then switch off the mains, then switch on again the Central System and when the following message appears:<br>CE700 – 3.x - by TECNOCONTROL                                                                                                    |
| Within two seconds, press ever key, it will appear the following message, sorry if in Italian language:                                                                                                    |
| TEST: 1.Tastiera (Keyboard)2. Ingressi (Inputs)3. Uscite (Outputs)4. RS232 (serial Port COM1)5. RS485 (serial Port COM2)                                                                                                    |
| Press 1 key <i>"ı-Tastiera = <u>Keyboard</u>"</i> , it appears the message <i>"Premere i tasti = <u>Press Keys</u>".</i> Press each key to visualise the corresponding key functions.                                                                                                    |
| FRECCIA GIU= $\underline{DOWN}$ ( $\underline{\uparrow}_{PAGE}$ ) FRECCIA SU= $\underline{UP}$ (RESET) RESET (PRINT) PRINT (0 0 up to > (9 9)                                                                                                    |
| . ( <u>Point</u> ) CANCELLA= <u>DELETE</u> ENTER NO NO YES SI= <u>YES</u> ESC ESC                                                                                                    |
| After completing the test, press [ESC] twice, it will appears the Menu <i>"TEST"</i><br><i>NOTE</i> : the test " <i>2-Igressi = imputs</i> " is not available in this version.<br><i>NOTE</i> : the test " <i>3-Uscite = outputs</i> " is not available in this version.<br><i>NOTE</i> : the <u>4-RS232 Test</u> is a factory reserved function. To test both <u>RS232 serial port</u> and <u>Printer</u> (only if installed), is enough using the PRINT key.<br>Press <b>5</b> key " <i>5-RS485</i> ", only if the remote units CE380UR are present it can control inputs.<br><i>If the CE380UR called is not installed, or is</i> |
| disconnected, or not powered, it apperars an error<br>message ( <i>ERRORE</i> = <u>Error</u> )                                                                                                    |
| Press ENTER key, digit the number of CE3800UR to RS485 test                                                                                                    |
| be tested ( <i>Numero scheda</i> = <u>Board number</u> ) Contirm $1$ Numero scheda [1-23] :                                                                                                    |
| <u><b>Note</b></u> that the display shows all eight mA inputs available on the selected CE380UR, the unrelated sensors or failures are displayed with a ZERO value.                                                                                                    |
| Then press $I_{PAGE}$ key to display the outpus from Relay 1<br>up to 8                                                                                                    |
| Press 1 key to activate <b>Relay No 1</b> , press 1 again to deactivate. Then in the same way, press 2 key to activate and deactivate <b>Relay No 2</b> and so on until press 8 key to activate and deactivate <b>Relay No 8</b> .                                                                                                    |
| <u>Note</u> that the Output Relays (ES380UR card) shoud be present in the selected CE380UR.<br>To calculate the corresponding CE700 diplayed imput and output number of the 1st 4÷20mA input or<br>the 1st output relay, in the CE380UR (see also figures on page 6) use the formula: <u>9+(8xCE380UR Number)</u> .<br><u>Example</u> : The 1 <sup>st</sup> imput and the 1 <sup>st</sup> relay in the 3th CE380 is: <b>9+(8xNo 3)</b> = <u>33</u>                                                                                                    |
| Press Esc key it will return to <i>Numero Scheda</i> = <u>Board number</u>                                                                                                    |
| Press Esc key twice, to go back to the <i>Normal functioning</i> . It will appears the starting message.                                                                                                    |
|                                                                                                    |

# APPENDIX

| CE700 TECHNICAL SPECIFICATIONS          |                               |                    |
|-----------------------------------------|-------------------------------|--------------------|
| Power Supply                            | 230 Vac (-15/+10%) - 50 Hz (  | ±10%)              |
| Minimum power at 230V                   | 10VA                          |                    |
| Serial Ports                            | No 1 RS485 and No 1 RS232     |                    |
| Maximum power from power supply         | 2,5 A at 24Vcc                |                    |
| Working temperature with battery        | +5 ÷ +40 °C                   |                    |
| Pb Buffer battery (on request) (NOTE 1) | No 1 12 Vdc - 7 Ah            |                    |
| Battery Life                            | About 6 hours' full charge    |                    |
| Display                                 | 40 characters on two lines ba | ck lighted LCD     |
| Keyboard                                | 20 membrane keys              |                    |
| Dimensions                              | CE700P 365x305x105 mm         | CE700R Rack 19" 3U |
| Weight                                  | CE700P 2.5 Kg                 | CE700R 3Kg         |

(NOTE 1) Inside the enclosure of CE700 can be installed No.1 12V-7Ah batteries Pb. CE700R model can accept No 1 12V-7Ah batteriy to be positioned in 19" cabinet.

#### WARNINGS AND FAULT MESSAGES LIST

| No configure sensors | _No sensors has been configured                                              |
|----------------------|------------------------------------------------------------------------------|
| FAULT-               | _The input signal is less then 1 mA.                                         |
|                      | The sensor could be damaged, no connected or not powered.                    |
| <u>AL1</u>           | _The alarm 1 level has been exceeded and the configured output is activated. |
| AL2                  | _The alarm 2 level has been exceeded and the configured output is activated. |
| AL3                  | _The alarm 3 level has been exceeded and the configured output is activated. |
| OVERFLOW+            | The input signal is between 21 and 24 mA.                                    |
|                      | The sensor is detecting gas but it exceeds its full-scale                    |
| FAULT+               | The input signal is more then 24 mA.                                         |
|                      | The sensor could be damaged, or is detecting gas but it exceeds its full-    |
|                      | scale.                                                                       |
| Wrong password       | A wrong access Code has been inserted.                                       |
| Sensors data lost    | _configuration data Sensors have been lost.                                  |
| Outputs data lost    | _configuration data Outputs have been lost.                                  |
| Areas data lost      | _configuration data Areas have been lost.                                    |
| Event data lost      | _configuration data Events have been lost.                                   |
| Configuration Lost ! | _all the configuration data have been lost. ( <u>see NOTE on page 2</u> )    |

#### TABLE 1 - 4+20 mA PRECONFIGURED GAS DETECTORS LIST

| TOXIC GAS DETECTORS                                            |                  |        | Recommended alarm levels |                                     |     |      |
|----------------------------------------------------------------|------------------|--------|--------------------------|-------------------------------------|-----|------|
| MODEL                                                          | Detected Gas     | RANGE  | UNIT                     | AL1 Level 1 AL2 Level 2 AL3 Level 3 |     |      |
| <b>TS220EA</b> (TS220EA-H, TS293EA,<br>TS293EA-H)              | NH <sub>3</sub>  | 0-300  | ppm                      | 10 <sup>(2)</sup>                   | 20  | 50   |
| <b>TS220EC</b> (TS220EC-S, TS220EC-H,<br>TS293EC-S, TS293EC-H) | СО               | 0-300  | ppm                      | 25 <sup>(2)</sup> ÷50               | 100 | 200  |
| <b>TS220EH</b> ( <i>TS293EH</i> )                              | H <sub>2</sub> S | 0-100  | ppm                      | 10                                  | 20  | 50   |
| <b>TS220EN</b> ( <i>TS293EN</i> )                              | NO               | 0-100  | ppm                      | 10                                  | 20  | 50   |
| <b>TS220ES</b> ( <i>T</i> S293ES)                              | SO <sub>2</sub>  | 0-20.0 | ppm                      | 5.0                                 | 7.5 | 10.0 |
| TS220EX                                                        |                  |        |                          |                                     |     |      |
| TS220EHCN - TS293EHCN                                          | HCN              | 0-10.0 | ppm                      | 2.0                                 | 3.0 | 5.0  |
| TS220ECL - TS293ECL                                            | CL <sub>2</sub>  | 0-10.0 | ppm                      | 0.3                                 | 0.5 | 1.0  |
| TS220EHCL - TS293EHCL                                          | HCL              | 0-10.0 | ppm                      | 3.0                                 | 5.0 | 10.0 |
| TS220EN2 - TS293EN2                                            | NO <sub>2</sub>  | 0-30.0 | ppm                      | 3.0                                 | 6.0 | 15.0 |

| FLAMMABLE GAS DETECTORS                                               |               |       |      | Recommended alarm levels |             |             |
|-----------------------------------------------------------------------|---------------|-------|------|--------------------------|-------------|-------------|
| MODEL                                                                 | Detected Gas  | RANGE | UNIT | AL1 Level 1              | AL2 Level 2 | AL3 Level 3 |
| TS292KG                                                               | LPG (Butane)  | 0-20  | %LEL | 6 <sup>(2)</sup>         | 15          | 20          |
| TS292KM (TS292KB, TS292KI)                                            | METHANE       | 0-20  | %LEL | 7 <sup>(2)</sup>         | 15          | 20          |
| TS292KB (TS293KB)                                                     | GASOLINE Vap. | 0-20  | %LEL | 6 <sup>(2)</sup>         | 15          | 20          |
| TS292KI (TS293KI)                                                     | HYDROGEN      | 0-20  | %LEL | 6 <sup>(2)</sup>         | 15          | 20          |
| TS293KG                                                               | LPG (Butane)  | 0-20  | %LEL | 7 <sup>(2)</sup>         | 15          | 20          |
| TS293KM                                                               | METHANE       | 0-20  | %LEL | 6 <sup>(2)</sup>         | 15          | 20          |
| <b>TS292Px<sup>(1)</sup></b> (TS292PM, TS292PG,<br>TS292PI, TS292PB)  | FLAMMABLE     | 0-100 | %LEL | 7 <sup>(2)</sup>         | 10÷15       | 20÷30       |
| <b>TS293PX<sup>(1)</sup></b> (TS293PX, TS293PX-H,<br>TS293PF_TS293PS) | FLAMMABLE     | 0-100 | %LEL | 6 <sup>(2)</sup>         | 10÷15       | 20÷30       |

| INFRARED(NDIR) FLAM | Recommended alarm levels |       |         |             |             |             |  |  |
|---------------------|--------------------------|-------|---------|-------------|-------------|-------------|--|--|
| MODEL               | Detected Gas             | RANGE | UNIT    | AL1 Level 1 | AL2 Level 2 | AL3 Level 3 |  |  |
| TS293IE             | ACETYLENE                |       |         |             |             |             |  |  |
| TS293IG             | LPG (Butane)             | 0 100 | 0/ I EI | Q (2)       | 10          | 20          |  |  |
| TS293IM             | METHANE                  | 0-100 | /0LLL   | 0           | 12          | 20          |  |  |
| TS293IX             | FLAMMABLE                |       |         |             |             |             |  |  |

| INFRARED(NDIR) ASPH      | Recommended alarm levels |        |         |             |             |             |  |
|--------------------------|--------------------------|--------|---------|-------------|-------------|-------------|--|
| MODEL                    | Detected Gas             | RANGE  | UNIT    | AL1 Level 1 | AL2 Level 2 | AL3 Level 3 |  |
| TS220IC2 - TS293IC2      | CO <sub>2</sub>          | 0-5.00 | %volume | 0.50        | 1.00        | 2.00        |  |
| TS220IC2-H - TS293IC2-H  | CO <sub>2</sub>          | 0-5000 | ppm     | 1000        | 1800        | 2500        |  |
| TS210IC2 - IR101 / IR102 | CO <sub>2</sub>          | 0-2.00 | %volume | 0.20        | 0.50        | 1           |  |

| PARKING GAS DETECT                      | Recommended alarm levels |       |      |             |             |             |  |
|-----------------------------------------|--------------------------|-------|------|-------------|-------------|-------------|--|
| TS255CB (TS250CB)                       | <b>Detected Gas</b>      | RANGE | UNIT | AL1 Level 1 | AL2 Level 2 | AL3 Level 3 |  |
| Configure the CO as TS220EC             | CO                       | 0-300 | ppm  | 30          | 60          | 150         |  |
| Configure the GASOLINE Vapor as TS292KB | GASOLINE Vap.            | 0-20  | %LEL | 7 (2)       | 10          | 20          |  |

| PARKING GAS DETECT                        | Recommended alarm levels |              |          |             |             |                  |  |  |  |  |
|-------------------------------------------|--------------------------|--------------|----------|-------------|-------------|------------------|--|--|--|--|
| TS255CN2                                  | Detected Gas             | RANGE        | UNIT     | AL1 Level 1 | AL2 Level 2 | el 2 AL3 Level 3 |  |  |  |  |
| Configure the CO as TS220EC               | CO 0-300                 |              |          | 30          | 60          | 150              |  |  |  |  |
| Configure the NO <sub>2</sub> as TS220EN2 | NO <sub>2</sub>          | 0-30.0       | ppm      | 3.0         | 6.0         | 15.0             |  |  |  |  |
| OXYGEN G                                  | Recom                    | mended alarr | n levels |             |             |                  |  |  |  |  |
|                                           |                          |              |          |             |             |                  |  |  |  |  |

| MODEL            |                      | Detected Gas          | RANGE  | UNIT        | AL1 Level 1         | AL2 Level 2         | AL3 Level 3         |
|------------------|----------------------|-----------------------|--------|-------------|---------------------|---------------------|---------------------|
| <b>TS220EO</b> ( | (TS293EO)            | OXYGEN                | 0-25.0 | %volume     | 22.5 <sup>(4)</sup> | 19,5 <sup>(3)</sup> | 18.5 <sup>(3)</sup> |
| (4)              | All TOOOD series are | a a librate d with 10 |        | بالأسباب مم |                     | he celibratio       |                     |

All TS293P series, are calibrated with 100%LEL range, it will change only the calibration gas. (1)

(2) It is not recommended to set pre-alarm levels lower than the value indicated.

(*TS.....*) Models in bold are those preconfigured in Central. Those in brackets have characteristics identical to the first in **bold**, but differ in the type of protection of the enclosure. Others not in bold are configurable, but not present in the pre-configured list.

(3) (4) Alarm for oxygen deficiency (see on page 14).

Alarm for oxygen excess. (see on page 14).

#### TABLE 2 - RECOMMENDED TLV VALUES (for Toxic Gases)

| _                                                                     |                 |        |         | Alarm levels                         |                         |                      |  |  |  |  |  |
|-----------------------------------------------------------------------|-----------------|--------|---------|--------------------------------------|-------------------------|----------------------|--|--|--|--|--|
| MODEL                                                                 | Detected Gas    | RANGE  | UNIT    | TLV-TWA <sup>2)</sup><br>AL1 Level 1 | TLV-STEL<br>AL2 Level 2 | TLV-C<br>AL3 Level 3 |  |  |  |  |  |
| TS220 EA (TS220 EA–H,<br>(TS293EA, TS293 EA-H)                        | NH <sub>3</sub> | 0-300  | ppm     | 25(COSHH) / (OSHA)                   | <b>35</b> (COSHH)       | <b>50</b> (OSHA)     |  |  |  |  |  |
| <b>TS220 EC</b> (TS220EC-S,<br>TS220 EC-H, TS293 EC-S,<br>TS293 EC-H) | со              | 0-300  | ppm     | <b>30</b> (COSHH)                    | 200 (COSHH)             | 250                  |  |  |  |  |  |
| TS220 EH (TS293EH)                                                    | H₂S             | 0-100  | ppm     | 5 (COSHH)                            | 10 (COSHH)              | 20                   |  |  |  |  |  |
| TS220EN (TS293EN)                                                     | NO              | 0-100  | ppm     | 25 (COSHH) / (OSHA)                  | 25 (COSHH)              | 50 (OSHA)            |  |  |  |  |  |
| TS220ES (TS293ES)                                                     | SO <sub>2</sub> | 0-20.0 | ppm     | 2 (COSHH)                            | 5 (COSHH)               | 10                   |  |  |  |  |  |
| TS220EX<br>TS220 ECL - TS293ECL                                       | CL2             | 0-10.0 | ppm     | 0.5 <sup>(OSHA)</sup>                | 0.5 <sup>(COSHH)</sup>  | 1.0                  |  |  |  |  |  |
| TS220EHCL - TS293EHCI                                                 | HCL             | 0-10.0 | ppm     | 5.0 (OSHA)                           | 5.0 (COSHH)             | 10.0                 |  |  |  |  |  |
| TS220EHCN - TS293EHCN                                                 | HCN             | 0-10.0 | ppm     | 4.7 (OSHA)                           | 10 (COSHH)              | 4.7 (OSHA)           |  |  |  |  |  |
| TS220EN2 - TS293EN2                                                   | NO <sub>2</sub> | 0-30   | ppm     | 3.0 (COSHH)                          | 5.0 (COSHH)             | 15.0                 |  |  |  |  |  |
| TS220IC2 - TS293IC2                                                   | CO <sub>2</sub> | 0-5.00 | %volume | 0.50(COSHH) / (OSHA)                 | 1.50 <sup>(COSHH)</sup> | 3.00                 |  |  |  |  |  |
| TS210IC2 - IR101 / IR102                                              | CO <sub>2</sub> | 0-2.00 | %volume | 0.50(COSHH) / (OSHA)                 | 1.50 <sup>(COSHH)</sup> | 2.00                 |  |  |  |  |  |

<u>COSHH</u> = European Department - <u>OSHA</u> = U.S. Department - (<u>see on page 5</u>)

#### IST-1700.PA01.02/B

#### CE700 / User Manual

#### SETUP MEMORANDUM TABLE

It is recommended to compile these tables, as a reminder of the configuration done. Furthermore these data should be photocopied and attached a copy to the central and other documentation of the plant.

|                              |                                   | CE380UR N | <u>No</u> [1÷23] : [ | <u>Serial Po</u> | <u>rt</u> : CON | COM2(RS485) |  |  |
|------------------------------|-----------------------------------|-----------|----------------------|------------------|-----------------|-------------|--|--|
| Sensors Setup                | Sensore Number [17÷200]           |           |                      |                  |                 |             |  |  |
|                              | <u>Sensor Name</u>                |           |                      |                  |                 |             |  |  |
|                              | Annotations                       |           |                      |                  |                 |             |  |  |
| Unit of measurement (        | ppm, %LIE o %)                    |           |                      |                  |                 |             |  |  |
| Alarm type (Increasing ↑ o   | or Decreasing ↓ or Oxygen or TLV) |           |                      |                  |                 |             |  |  |
| <b>Area</b> (1÷8)            |                                   |           |                      |                  |                 |             |  |  |
| Zero value (Normal = 0)      |                                   |           |                      |                  |                 |             |  |  |
| Range (Max 99.9 or 999       | 9)                                |           |                      |                  |                 |             |  |  |
| Level 1 (AL 1 or AL 3 if se  | etting Oxygen alarm type)         |           |                      |                  |                 |             |  |  |
| Output 1 (Relay Number)      |                                   |           |                      |                  |                 |             |  |  |
| Weight 1 (Normal = 10)       |                                   |           |                      |                  |                 |             |  |  |
| Level 2 (AL 2 or AL 1 if se  | etting Oxygen alarm type)         |           |                      |                  |                 |             |  |  |
| Output 2 (Relay Number)      |                                   |           |                      |                  |                 |             |  |  |
| Weight 2 (Normal = 10)       |                                   |           |                      |                  |                 |             |  |  |
| Level 3 (AL3)                |                                   |           |                      |                  |                 |             |  |  |
| Output 3 (Relay Number)      |                                   |           |                      |                  |                 |             |  |  |
| Weight 3 (Normal = 10)       |                                   |           |                      |                  |                 |             |  |  |
| Fault (Relay Number)         |                                   |           |                      |                  |                 |             |  |  |
| Outputs Sotup (1)            | Output Number [17÷200]            |           |                      |                  |                 |             |  |  |
| Outputs Setup                |                                   |           |                      |                  |                 |             |  |  |
|                              | Annotations                       |           |                      |                  |                 |             |  |  |
|                              | (conds)                           |           |                      |                  |                 |             |  |  |
|                              | veconas)                          |           |                      |                  |                 |             |  |  |
| Activation UN * (from 0 to 2 | ou Seconas)                       |           |                      |                  |                 |             |  |  |
| Logic (Negative or Positive) | -0)                               |           |                      |                  |                 |             |  |  |
| Latched output `'' (NO or YE | :5)                               |           |                      |                  |                 |             |  |  |

NOTE <sup>(1)</sup> - You should always set a value is between 10 and 60 seconds. (Typically 10 to 20" for optical / acoustic Pre-alarms and 30 ÷ 60" Gas electro valve). NOTE <sup>(2)</sup> - Normally leave ZERO. It is used only to enable appliance should not continue to operate beyond the alarm. NOTE <sup>(3)</sup> - Normally leave ZERO. The "Activation ON" is set only if "Delay OFF" is "ZERO" and selected NO the "Latched output". NOTE <sup>(4)</sup> - the "Latched output" should be set to "YES", only if "Delay OFF" and "Activation ON" are set to "ZERO". Normally this parameter should be set to "YES" to prevent the rearmament of an actuator (e.g. the manual resetting gas valve) without first verifying that the Central Unit is in alarm.

#### IST-1700.PA01.02/B

CE700 / User Manual

Pag. 27/27

| Area setup                      |                                                                                                    |   |   |     |                                       |    |   |      |      |        | <u>C</u> | entra  | l Unit | CE70 | 00    |        |       |       |      |    |    |    |    |    | I  |
|---------------------------------|----------------------------------------------------------------------------------------------------|---|---|-----|---------------------------------------|----|---|------|------|--------|----------|--------|--------|------|-------|--------|-------|-------|------|----|----|----|----|----|----|
| Area Number [1÷25]              | 1                                                                                                    | 2 | 3 | 4   | 5                                     | 6  | 7 | 8    | 9    | 10     | 11       | 12     | 13     | 14   | 15    | 16     | 17    | 18    | 19   | 20 | 21 | 22 | 23 | 24 | 25 |
| Level 1 output 1 (Relay Number) |                                                                                                    |   |   | 1   |                                       |    |   |      |      |        |          |        |        |      |       |        |       |       |      |    |    |    |    |    |    |
| Level 1 output 2 (Relay Number) |                                                                                                    |   |   |     |                                       |    |   |      |      |        |          |        |        |      |       |        |       |       |      |    |    |    |    |    |    |
| Level 1 output 3 (Relay Number) |                                                                                                    |   |   |     |                                       |    |   |      |      |        |          |        |        |      |       |        |       |       |      |    |    |    |    |    |    |
| Level 1 output 4 (Relay Number) |                                                                                                    |   |   |     |                                       |    |   |      |      |        |          |        |        |      |       |        |       |       |      |    |    |    |    |    |    |
| Level 1 output 5 (Relay Number) |                                                                                                    |   |   |     |                                       |    |   |      |      |        |          |        |        |      |       |        |       |       |      |    |    |    |    |    |    |
| Level 2 output 1 (Relay Number) |                                                                                                    |   |   |     |                                       |    |   |      |      |        |          |        |        |      |       |        |       |       |      |    |    |    |    |    |    |
| Level 2 output 2 (Relay Number) |                                                                                                    |   |   |     |                                       |    |   |      |      |        |          |        |        |      |       |        |       |       |      |    |    |    |    |    |    |
| Level 2 output 3 (Relay Number) |                                                                                                    |   |   |     |                                       |    |   |      |      |        |          |        |        |      |       |        |       |       |      |    |    |    |    |    |    |
| Level 2 output 4 (Relay Number) |                                                                                                    |   |   |     |                                       |    |   |      |      |        |          |        |        |      |       |        |       |       |      |    |    |    |    |    |    |
| Level 2 output 5 (Relay Number) |                                                                                                    |   |   |     |                                       |    |   |      |      |        |          |        |        |      |       |        |       |       |      |    |    |    |    |    |    |
| Level 3 output 1 (Relay Number) |                                                                                                    |   |   |     |                                       |    |   |      |      |        |          |        |        |      |       |        |       |       |      |    |    |    |    |    |    |
| Level 3 output 2 (Relay Number) |                                                                                                    |   |   |     |                                       |    |   |      |      |        |          |        |        |      |       |        |       |       |      |    |    |    |    |    |    |
| Level 3 output 3 (Relay Number) |                                                                                                    |   |   |     |                                       |    |   |      |      |        |          |        |        |      |       |        |       |       |      |    |    |    |    |    |    |
| Level 3 output 4 (Relay Number) |                                                                                                    |   |   |     |                                       |    |   |      |      |        |          |        |        |      |       |        |       |       |      |    |    |    |    |    |    |
| Level 3 output 5 (Relay Number) |                                                                                                    |   |   |     |                                       |    |   |      |      |        |          |        |        |      |       |        |       |       |      |    |    |    |    |    |    |
| Fault output (Relay Number)     |                                                                                                    |   |   |     |                                       |    |   |      |      |        |          |        |        |      |       |        |       |       |      |    |    |    |    |    |    |
| ANNOTATIONS:                    |                                                                                                    |   |   |     |                                       |    |   |      |      |        |          |        |        |      |       |        |       |       |      |    |    |    |    |    |    |
|                                 |                                                                                                    |   |   |     | · · · · · · · · · · · · · · · · · · · |    |   |      |      |        |          |        |        |      |       |        |       |       |      |    |    |    |    |    |    |
| £                               |                                                                                                    |   |   |     |                                       |    |   |      |      |        |          |        |        |      |       |        |       |       |      |    |    |    |    |    | ,  |
|                                 |                                                                                                    |   |   | Pas | sswol                                 | rd |   |      | С    | entral | Unit     | Mod    | el     | С    | entra | l Unit | Seria | l Num | nber |    |    |    |    |    |    |
|                                 |                                                                                                    |   |   |     |                                       |    |   |      | C    | CE70   | 0        |        |        |      | SN:   |        |       |       |      |    |    |    |    |    |    |
|                                 |                                                                                                    |   |   |     |                                       |    |   | E380 | UR 1 | otal   | Numl     | ber In | stalle | ed   |       |        |       |       |      |    |    |    |    |    |    |
|                                 |                                                                                                    |   |   |     |                                       |    | L |      |      |        |          |        |        |      |       |        |       |       |      |    |    |    |    |    |    |
| ATTENTION: It is advis          | ATTENTION: It is advisable to write and store the Password in a secure place. In case of loss of the Password, contact our Assistance Department |   |   |     |                                       |    |   |      |      |        |          |        |        |      |       |        |       |       |      |    |    |    |    |    |    |

TECNOCONTROL S.r.I. - Via Miglioli, 97 20090 SEGRATE (MI) - Tel. 02. 26 92 28 90 - Fax 02. 21 33 734